# CONNECTIVITY MANUAL

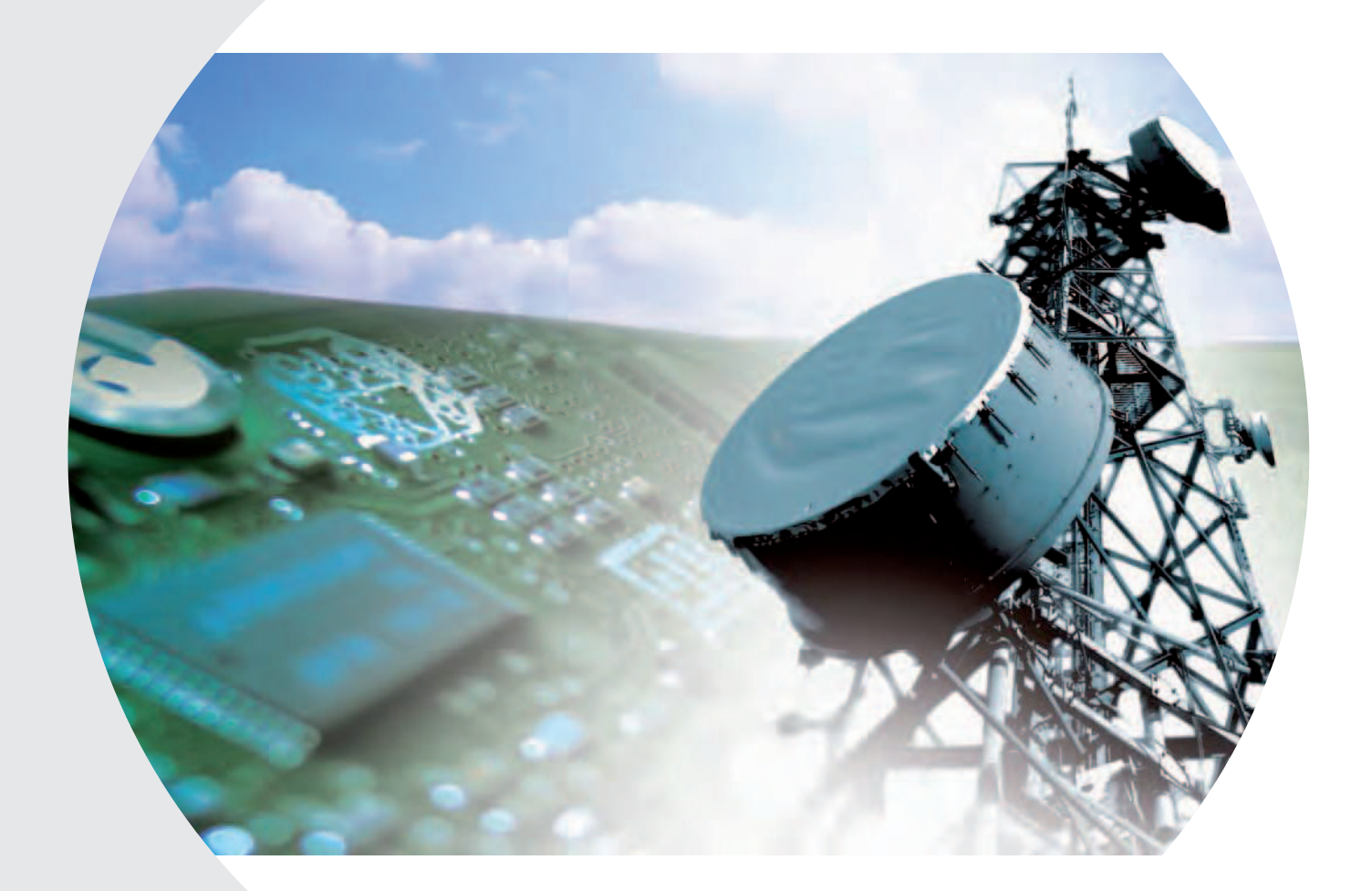

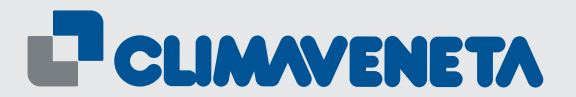

**CLOSE CONTROL** 

**TELECOM UNIT** 

GB

#### INDEX

| UIA | Introduction                              | 4  |
|-----|-------------------------------------------|----|
| UIA | BMS                                       | 4  |
| UIA | Means of communication                    | 4  |
| UIA | Monitoring                                | 4  |
| UIA | Supervision                               | 4  |
| UIA | Climaveneta solution                      | 5  |
| UIA | BMS compatibility                         | 5  |
| UIA | Local monitoring with PlantWatch          | 6  |
| UIA | Remote monitoring                         | 7  |
| UIA | Local supervision with PC and PlantVisor  | 9  |
| UIA | Remote supervision with PC and PlantVisor | 11 |

| UIIA | Connection with RS485 net                 | 13 |
|------|-------------------------------------------|----|
| UIA  | PlantWatch connection                     | 13 |
| UIA  | PlantVisor installation                   | 15 |
| UIA  | BMS solutions                             | 19 |
| UIA  | RS485 serial interface - Modbus® protocol | 22 |
| UIA  | Lon serial interface - LonWorks® protocol | 23 |
| UIA  | pCOWeb serial interface                   | 24 |
| UIA  | TREND serial interface - TREND protocol   | 32 |
| UIA  | RS232 serial interface - modem            | 33 |
| UIA  | Troubleshooting                           | 35 |

The products describes in this manual, in relation to its advanced level of technology, requires setup / configuration / programming / commissioning to be able to operate in the best possible way for the specific application. The failure to complete such operations, which are required / indicated in the user manual, may cause the final product to malfunction; CLI-MAVENETA accepts no liability in such cases. Only qualified personnel may install or carry out technical service on the product. The customer must only use the product in the manner described in the documentation relating to the product.

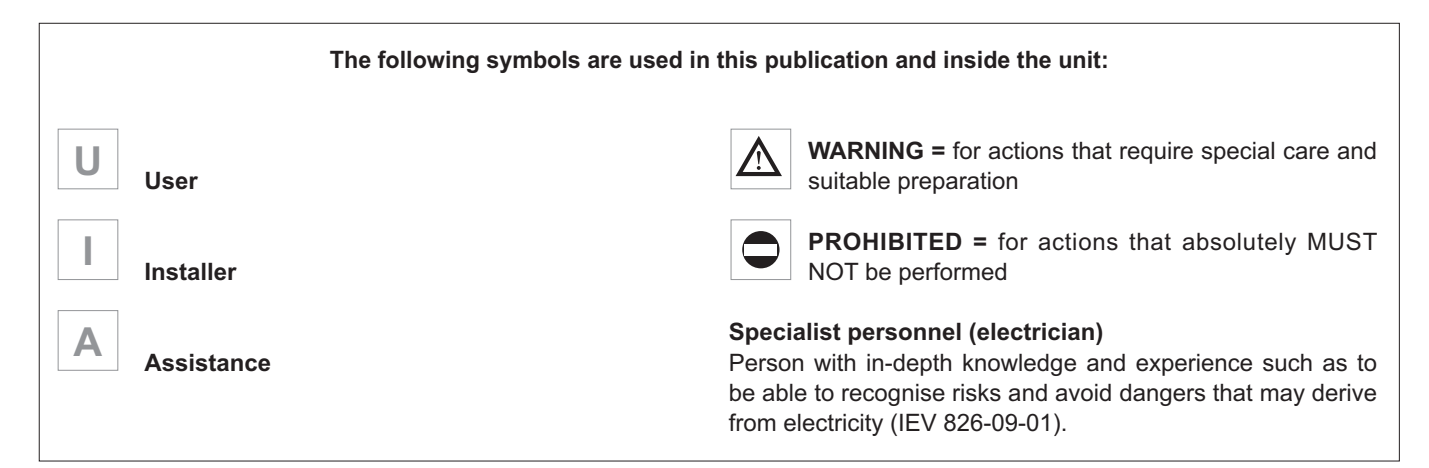

#### INTRODUCTION

The necessity to garantee the functionality of the system and the communication with different equipment for exchanging information in order to level the management and optimizing consumption, they are the targets that CLI-MAVENETA has in order to search the better connectivity solution for his conditioning units:

# **ENERGY OBJECTIVES:**

reduction in energy consumption and energy waste; optimum management of comfort in the controlled environment; improved operating efficiency of the systems.

# BMS

BMSs are management systems that incorporate all the technological functions of a building, including the access control systems, security, fire detection, lighting, intelligent elevators and air-conditioning.

Consequently there are important benefits due to the simple and efficient management of the single control station, a reduction in running costs, the possibility to perform global statistical analysis on the data, and the identification of and immediate reaction to faults and alarms.

The development of these systems has meant that control systems made by different companies often need to be connected together, and consequently not only is a common electrical standard required, but also a common language, or communication protocol.

# **MANAGEMENT OBJECTIVES:**

optimisation of preventive maintenance; management of faults and alarms in real time; reduction in physical intervention times; possibility to reduce the number of personnel physically supervising the systems; improvement in the quality of service provided.

# UIA

The connection of the conditioning units into networks means that one single supervisory station can manage the parameters and information required to identify the status of the devices present and the parameters corresponding to the applications or the processes being controlled. The data collected (temperature graphs, fault signals, service requests), which can be displayed by the user simply and quickly, are saved and can be made available to other functions. They can consequently modify the control parameters, modify or force the operating modes. When required, it is the system itself that alerts the appropriate service centre.

#### MEANS OF COMMUNICATION

The remote control gives the possibility to access the installation from a location other than that where the supervised system is situated.

Normally, telephone lines are used, as they represent a stable and economic means of communication, above all when combined with the use of the Internet (TCP/IP protocol).

The use of the Internet with control and supervisory systems allows the user to access the information relating to the control system from any place with an Internet connection.

In addition, as one remote station can connect to different

# MONITORING

A monitoring system allows to monitor a series of parameters and significant values for the operation of the entire system, as well as the operating status.

For each possible critical situation, the user can decide if the

### SUPERVISION

More complex and evolved control systems can also provide for the system itself to make decisions, when certain situations arise, so as to ensure correct operation, resolve problems and optimise energy consumption.

sites, the operating costs of the remote control service can be shared between the different systems controlled.

A private digital line can be used to connect directly to the installation where the supervised system is located: this guarantees a more stable connection, however it requires a dedicated line and therefore higher operating costs.

monitoring system should signal the event by buzzer, send a FAX or SMS message to a GSM mobile phone, simply save the event, print it or call the service centre with PlantVisor installed.

#### UIA

Supervision system PlantVisor allows the whole control (management of alarms, commissioning, monitoring and energy saving) of middle and big installation up to 200 units connected.

UIA

UIA

The monitoring and supervision system proposed by CLI-MAVENETA for the ACCURATE units, answer at the demand:

- Monitoring unmanned remote installations
- Checks of the efficiency of the units
- Optimisation of Remote assistance:
  - Faster service response
  - Reduction of maintenance time risk
- Lower maintenance costs

And they are:

- **1.** Local monitorino with PlantWatch;
- 2. Remote monitoring;
- **3.** Local Supervision with PC PlantVisor;
- 4. Remote Supervision with PC PlantVisor.

**PlantWatch** is an electronic device used to monitor a network of CLIMAVENETA conditioning units up to 32 units connected.

- Logs and manages all alarms;
- · Records the main settings;
- Can be used to transfer sampled values to a service centre via modem;
- · Allows you to edit the units' parameters via computer;
- Can also report alarms by fax or SMS, and generate automatic reports on a printer.

Its main purpose is to supervise small and medium-sized installations.

▲ Teh remote connection, fax and SMS features are available only when Plantwatch is fitted with a amodem. The print report function is available when Plantwatch is fitted with suitable adapter

**PlantVisor**, thanks to the embedded Web Server, can be used on a series of PCs connected to a TCP/IP network. In this way, the information can be shared by a number of users at the same time. Access to the data is protected by different levels of password.

PlantVisor functions include:

- centralised management on the PC of the control parameters of air-conditioners display and modification;
- scheduling of the actions to be performed in the event of alarms and according to set time bands;
- logging of the temperature, humidity and pressure values and any alarms;

PlantVisor manages traditional and GSM modems to send faxes, SMS messages and for remote access with PlantVisor Remote or Microsoft® Internet Explorer.

With PlantVisor is able to display and modify all parameters available as by Variable list.

# BMS COMPATIBILITY

The communication between the monitored devices and the systems that collect and analyse the data requires a common language, that is, a set of rules and commands recognised by both sides. This language is called a communication protocol. The CLIMAVENETA air conditiong units are compatible with the most common BMS languages

| LONMARK-<br>PARTNER | <b>LonWorks</b><br>With millions of devices installed all over the world, the LonWorks system, developed by Echelon, is one of the dominant solutions in the industrial, office, home and transport automation and control markets.                                                                                                    |
|---------------------|----------------------------------------------------------------------------------------------------|
| Modbus®             | <b>Modbus</b><br>Introduced in the 1970s, the Modbus protocol has become one of the most commonly used languages in<br>BMSs (Building Management Systems).                                                                                                    |
| <b>®BACnet</b>      | <b>BACnet</b><br>This is the protocol designated in 1995 by ASHRAE (America Society of Heating, Refrigerating and Air-<br>Conditioning Engineers) as the organisation's official language.                                                                                                    |
| TREND               | <b>TREND</b><br>TREND is a building automation system that is very widely used in English-speaking countries and in<br>Europe in general.<br>The ACCURATE units by means the suitable serial card, are TREND compatible.                                                                                                    |
| a                   | <ul> <li>TCP/IP</li> <li>These are the communication protocols used for communication via the Internet.</li> <li>TCP (Transmission Control Protocol) divides and then reassembles each piece of information and message into elements (called packets), while IP (Internet Protocol) makes sure that the packets reach the correct destination.</li> <li>TCP/IP is used because the internet is a packet switching network: as there is no single continuous connection between the sender and receiver, the information, when sent, is divided into a number of packets, which are sent at the same time via many different paths, and then reassembled at the receiver's end.</li> <li>SNMP</li> <li>SNMP (Simple Network Management Protocol) is a protocol used in Ethernet networks for controlling and setting the parameters for the network devices, for example switches and network printers.</li> </ul> |

UIA

# LAYOUT

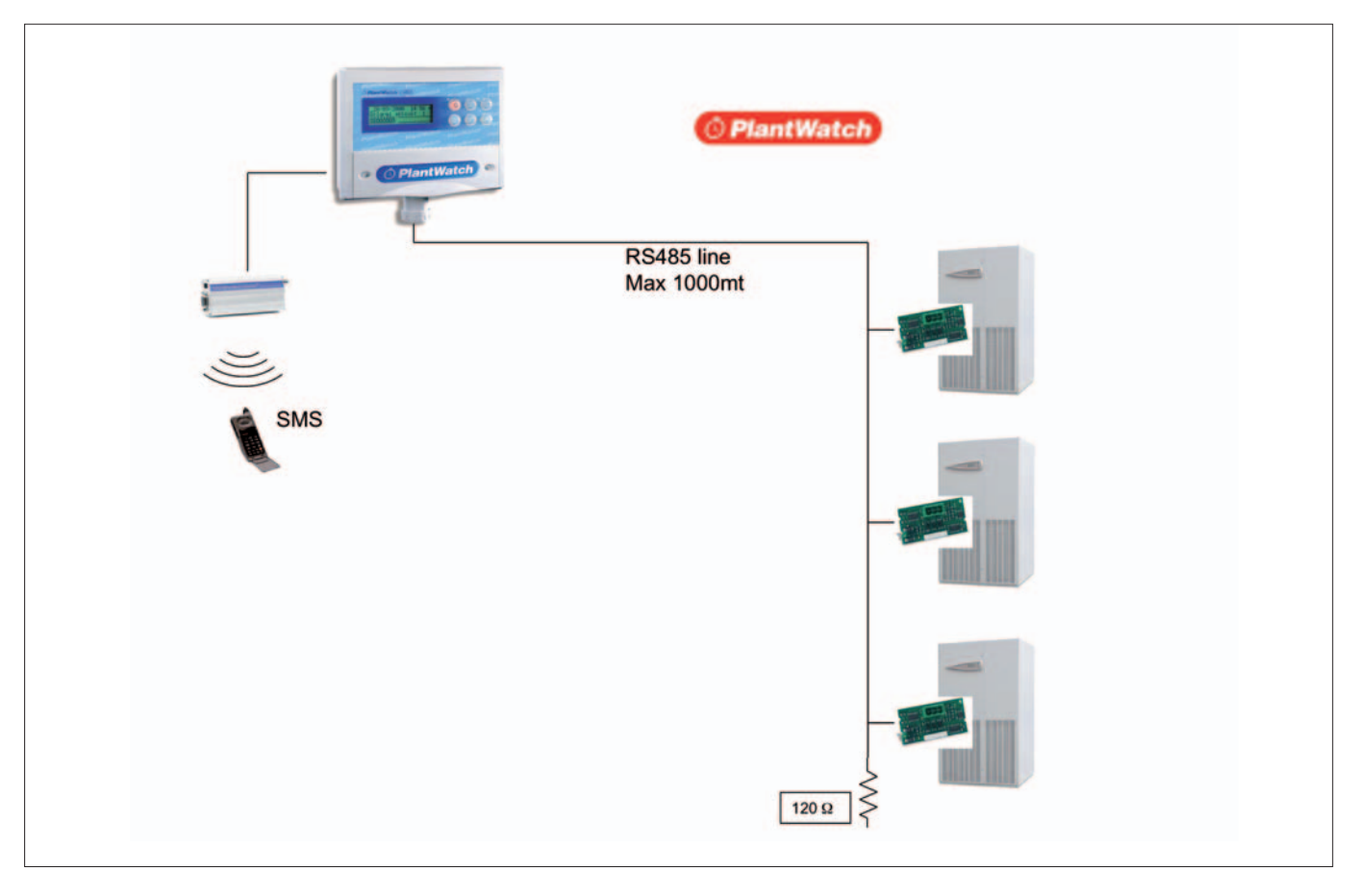

# SYSTEM FUNCTIONALITY

| View temperature and humidity values                                                             | YES |    |
|--------------------------------------------------------------------------------------------------|-----|----|
| View complete unit status                                                                        |     | NO |
| View all parameters                                                                              |     | NO |
| Alarm signalling with description                                                                | YES |    |
| Temperature and humidity graphic trend                                                           |     | NO |
| ON/OFF unit and alarm reset                                                                      |     | NO |
| Modify all parameters                                                                            |     | NO |
| Alarm SMS option (with modem GSM)                                                                | YES |    |
| FAX and e-mail alarm signalling (with external PSTN modem or PLANTWATCH with internal modem) YES |     |    |
| Print report (with printer adapter) YES                                                          |     |    |
| Ethernet/Internet access to PC and see units                                                     |     | NO |

#### **COMPONENTS LIST**

| Device | Description                                                | Supplied by<br>CLIMAVENETA |
|--------|------------------------------------------------------------|----------------------------|
|        | Standard PlantWatch without internal modem                 | YES                        |
|        | Serial card RS485 installed in each unit                   | YES                        |
| 120 Ω  | Serial cable RS485 and resitance 120Ω- 1/4W<br>Max 1000mt. | NO                         |
|        | Optional: external modem GSM                               | YES                        |

# LAYOUT

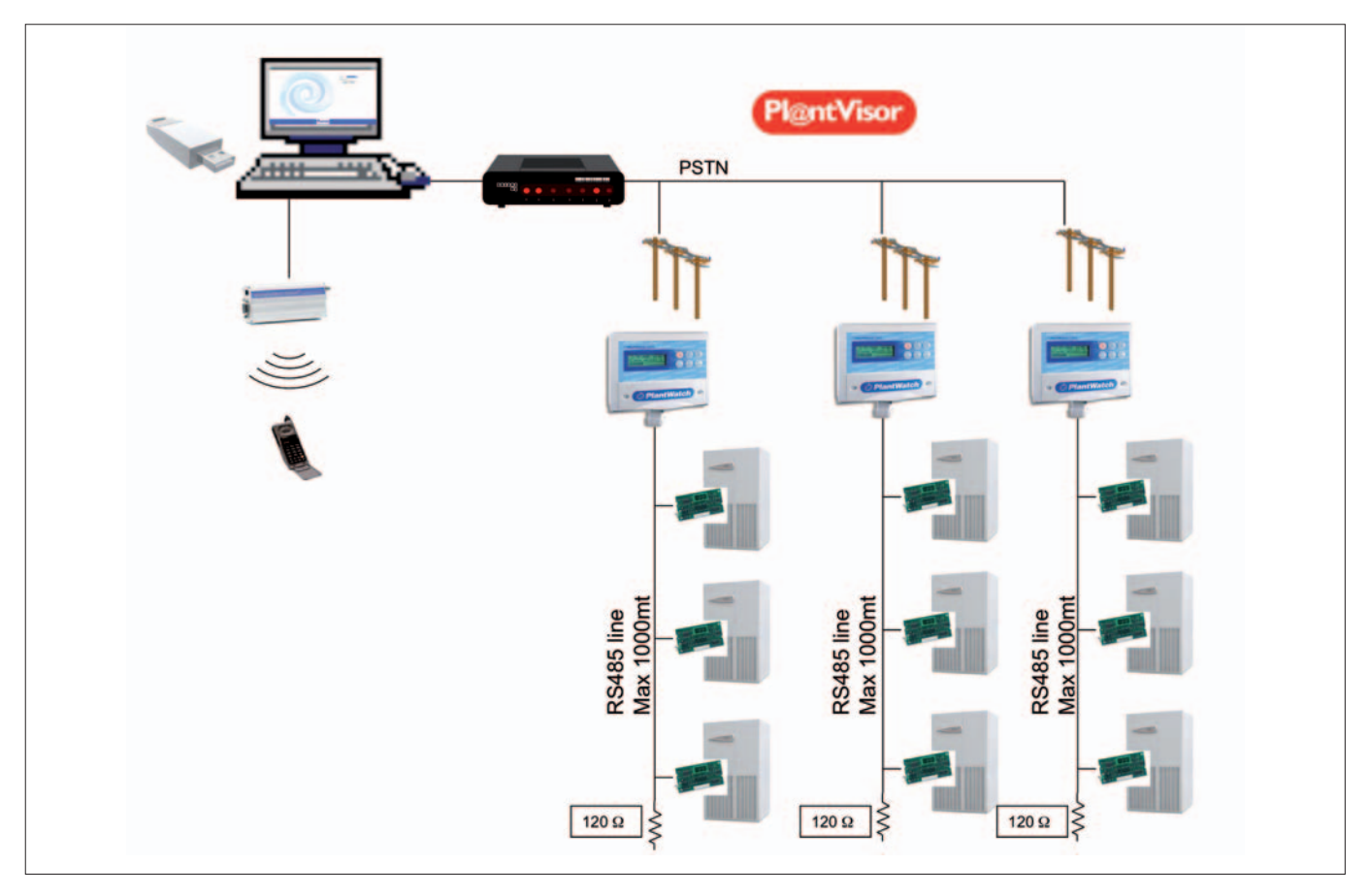

# SYSTEM FUNCTIONALITY

Has the potentiality of the monitoring as Plantwatch and furthermore the possibility to have a remote control of site centralizing the parameters/alarms in a single PC where is installed PlantVisor.

| View temperature and humidity values                                                        | YES |    |
|---------------------------------------------------------------------------------------------|-----|----|
| View complete unit status                                                                   |     | NO |
| View all parameters                                                                         |     | NO |
| Alarm signalling with description                                                           | YES |    |
| Temperature and humidity graphic trend                                                      | YES |    |
| ON/OFF unit and alarm reset                                                                 |     | NO |
| Modify all parameters                                                                       |     | NO |
| Alarm SMS option (with modem GSM)                                                           | YES |    |
| FAX and e-mail alarm signalling(with external PSTN modem or PLANTWATCH with internal modem) | YES |    |
| Print report (with printer adapter) YES                                                     |     |    |
| Ethernet/Internet access to PC and see units                                                |     | NO |

# **COMPONENTS LIST**

| Device | Description                                                | Supplied by<br>CLIMAVENETA |
|--------|------------------------------------------------------------|----------------------------|
|        | Standard PlantWatch with internal modem for each node      | YES                        |
|        | Serial card RS485 installed in each ACCURATE               | YES                        |
| 120 Ω  | Serial cable RS485 and resitance 120Ω- 1/4W<br>Max 1000mt. | NO                         |
|        | modem PSTN                                                 | NO                         |

| Device     | Description                                                                                                    | Supplied by<br>CLIMAVENETA |
|------------|----------------------------------------------------------------------------------------------------|----------------------------|
|            | Remote PC<br>REQUIREMENTS:<br>Processor: Pentium 4 2.0 GHz (or equivalent) Ram: 512 MB<br>Disc: 20 GB, (200 MB for installation and almost 1 MB for each variable sampled/<br>displayed by graph) Communication ports: one USB port available for the key and,<br>in the local installations, at least one serial port available for the 232/485 converter<br>Windows 2000 Professional SP4, Windows XP Professional SP1<br>Internet browser Explorer 6.0 (o higher) | NO                         |
| Pl@ntVisor | Supervision Software PlantVisor configured for "Remote Supervision"                                                                                                    | YES                        |
| No.        | Hardware USB key                                                                                                    | YES                        |
|            | Optional: external modem GSM                                                                                                    | YES                        |

 $\Delta$  The PC where the supervision software is installed, has to be dedicated only for supervision

# LAYOUT

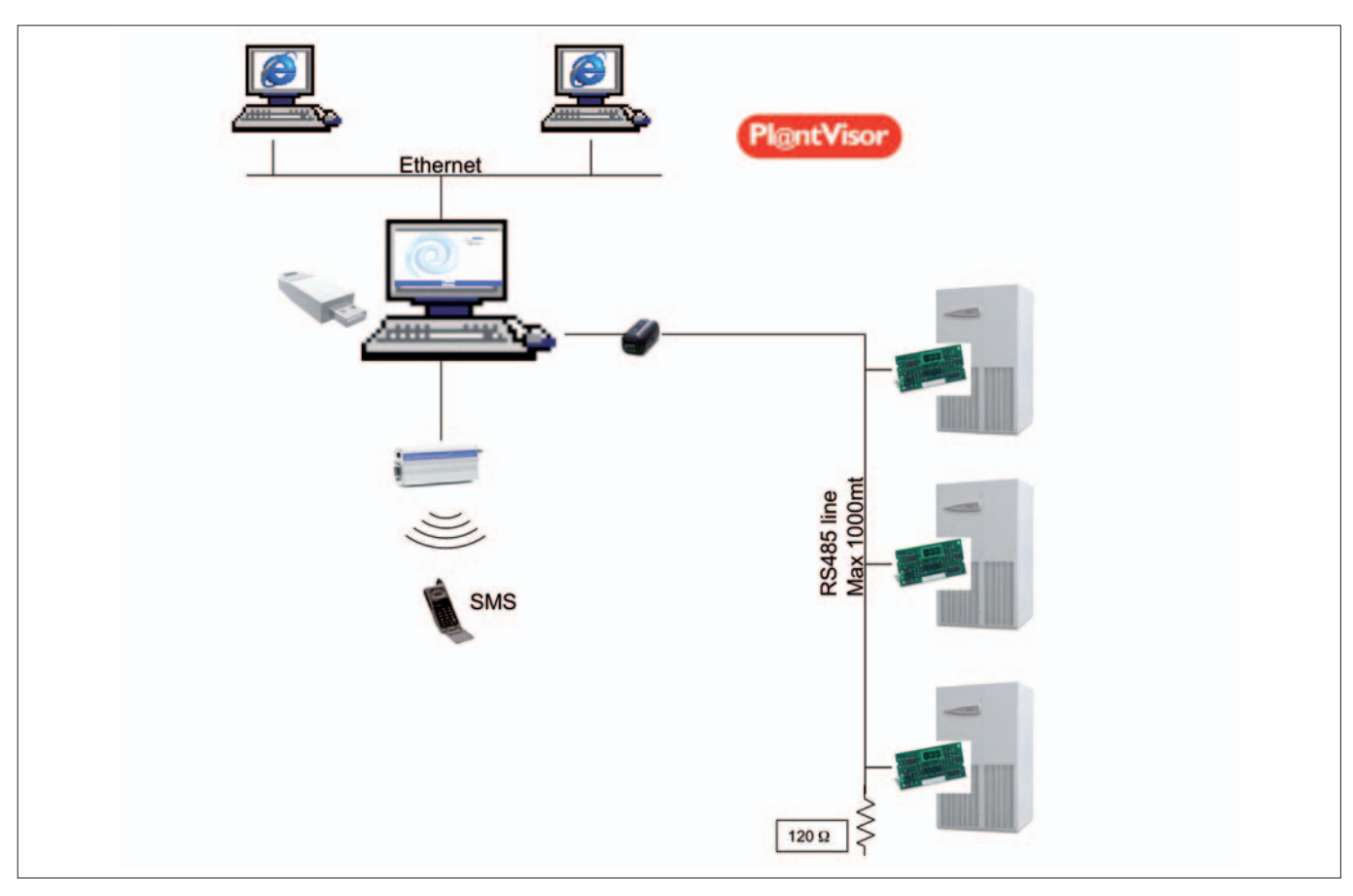

# SYSTEM FUNCTIONALITY

| View temperature and humidity values            | YES |  |
|-------------------------------------------------|-----|--|
| View complete unit status                       | YES |  |
| View all parameters                             | YES |  |
| Alarm signalling with description               | YES |  |
| Temperature and humidity graphic trend          | YES |  |
| ON/OFF unit and alarm reset                     | YES |  |
| Modify all parameters                           | YES |  |
| Alarm SMS option (with modem GSM)               | YES |  |
| FAX and e-mail alarm signalling                 | YES |  |
| Print report                                    | YES |  |
| Ethernet/Internet access to PC and see units YE |     |  |

# **COMPONENTS LIST**

| Device | Description                                                | Supplied by<br>CLIMAVENETA |
|--------|------------------------------------------------------------|----------------------------|
|        | Serial card RS485 installed in each ACCURATE unit          | YES                        |
| 120 Ω  | Serial cable RS485 and resitance 120Ω- 1/4W<br>Max 1000mt. | NO                         |
|        | USB / RS485 converter with cable                           | YES                        |

| Device     | Description                                                                                                    | Supplied by<br>CLIMAVENETA |
|------------|----------------------------------------------------------------------------------------------------|----------------------------|
|            | PC remoto<br>REQUIREMENTS:<br>Processor: Pentium 4 2.0 GHz (or equivalent) Ram: 512 MB<br>Disc: 20 GB, (200 MB for installation and almost 1 MB for each variable sampled/<br>displayed by graph) Communication ports: one USB port available for the key and<br>in the local installations, at least one serial port available for the 232/485 converter<br>Windows 2000 Professional SP4, Windows XP Professional SP1<br>Internet browser Explorer 6.0 (o higher) | NO                         |
| Pl@ntVisor | Supervision Software PlantVisor configured for "Local Supervision"                                                                                                    | YES                        |
| No.        | Hardware USB key                                                                                                    | YES                        |
|            | Optional: external modem GSM                                                                                                    | YES                        |

 $\Delta$  The PC where the supervision software is installed, has to be dedicated only for supervision

# LAYOUT

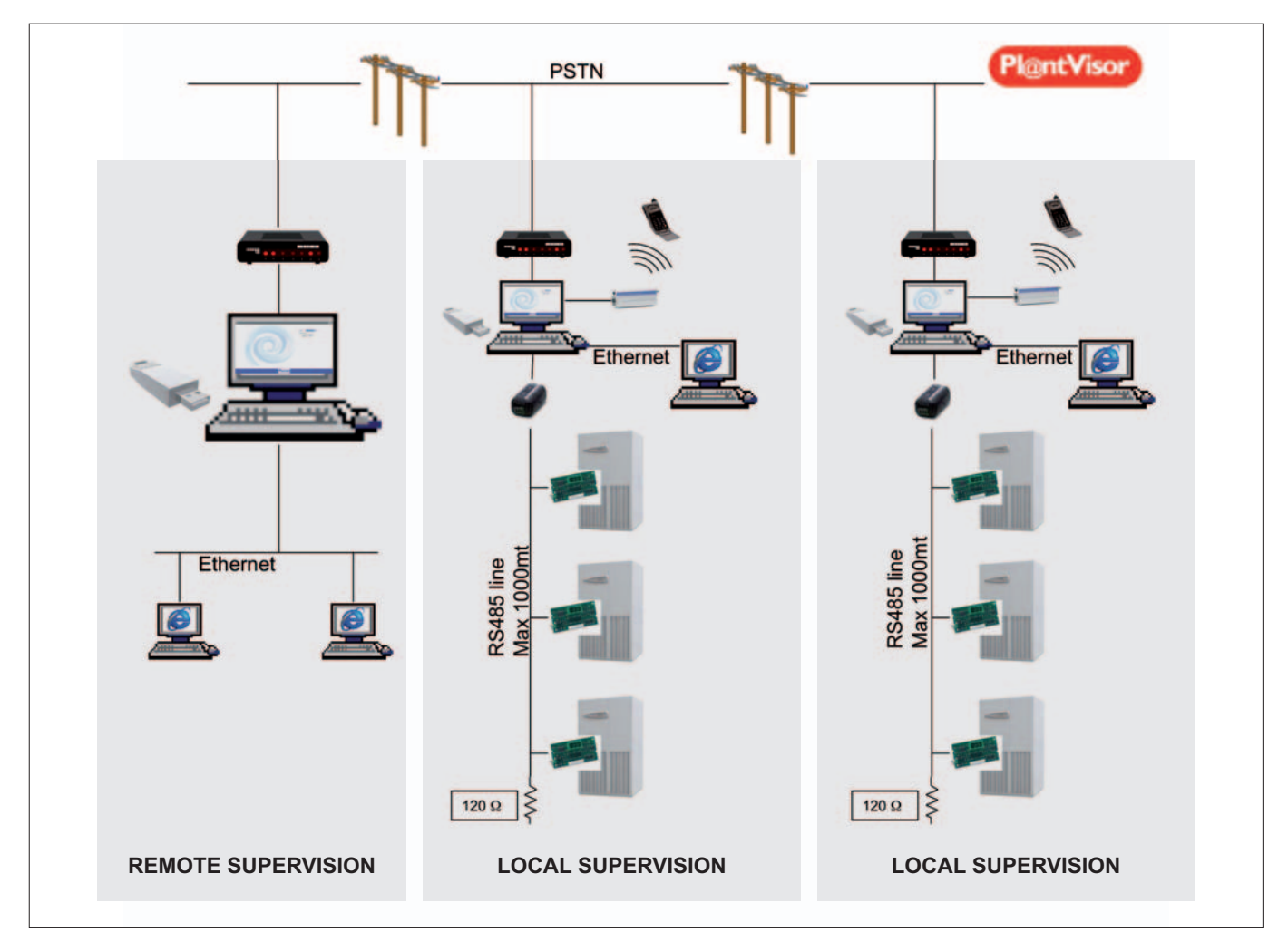

# SYSTEM FUNCTIONALITY

The remote supervision is a centralized system to control local supervisor by remote PC where is installed PlantVisor in "Remote" configuration.

| View temperature and humidity values             | YES |  |
|--------------------------------------------------|-----|--|
| View complete unit status                        | YES |  |
| View all parameters                              | YES |  |
| Alarm signalling with description                | YES |  |
| Temperature and humidity graphic trend           | YES |  |
| ON/OFF unit and alarm reset                      | YES |  |
| Modify all parameters                            | YES |  |
| Alarm SMS option (with modem GSM)                | YES |  |
| FAX and e-mail alarm signalling                  | YES |  |
| Print report                                     | YES |  |
| Ethernet/Internet access to PC and see units YES |     |  |

# LOCAL SUPERVISION COMPONENTS LIST

| Device | Description                                                | Supplied by<br>CLIMAVENETA |
|--------|------------------------------------------------------------|----------------------------|
|        | Serial card RS485 installed in each unit                   |                            |
| 120 Ω  | Serial cable RS485 and resitance 120Ω- 1/4W<br>Max 1000mt. |                            |
| 4      | USB / RS485 converter with cable                           | YES                        |

| Device             | Description                                                                                                    | Supplied by<br>CLIMAVENETA |
|--------------------|----------------------------------------------------------------------------------------------------|----------------------------|
|                    | Local PC<br>REQUIREMENTS:<br>Processor: Pentium 4 2.0 GHz (or equivalent) Ram: 512 MB<br>Disc: 20 GB, (200 MB for installation and almost 1 MB for each variable sampled/<br>displayed by graph) Communication ports: one USB port available for the key and<br>in the local installations, at least one serial port available for the 232/485 converter<br>Windows 2000 Professional SP4, Windows XP Professional SP1<br>Internet browser Explorer 6.0 (o higher) | NO                         |
| <b>Pl</b> @ntVisor | Supervision Software PlantVisor configured for "Local Supervision"                                                                                                    | YES                        |
|                    | Hardware USB key                                                                                                    | YES                        |
|                    | modem PSTN                                                                                                    | NO                         |
|                    | Optional: external modem GSM                                                                                                    | YES                        |

 $\Delta$  The PC where the supervision software is installed, has to be dedicated only for supervision

# REMOTE SUPERVISION COMPONENTS LIST

| Device     | Description                                                                                                    | Supplied by<br>CLIMAVENETA |
|------------|----------------------------------------------------------------------------------------------------|----------------------------|
|            | Remote PC<br>REQUIREMENTS:<br>Processor: Pentium 4 2.0 GHz (or equivalent) Ram: 512 MB<br>Disc: 20 GB, (200 MB for installation and almost 1 MB for each variable sampled/<br>displayed by graph) Communication ports: one USB port available for the key and<br>in the local installations, at least one serial port available for the 232/485 converter<br>Windows 2000 Professional SP4, Windows XP Professional SP1<br>Internet browser Explorer 6.0 (o higher) | NO                         |
| Pl@ntVisor | Supervision Software PlantVisor configured for "Remote Supervision"                                                                                                    | YES                        |
| No.        | Hardware USB key                                                                                                    | YES                        |
|            | modem PSTN                                                                                                    | NO                         |
|            | Optional: external modem GSM                                                                                                    | YES                        |

 $\Delta$  The PC where the supervision software is installed, has to be dedicated only for supervision

The connection with the RS485 network is carried out by means of the plug-in terminal connector on the card. Pin-wiring of the connector is stamped on the card (see table below). If the card is placed in the last position of the supervision serial line, pins 2 and 3, you must connect a  $120\Omega - 1/4W$  end line resistor.

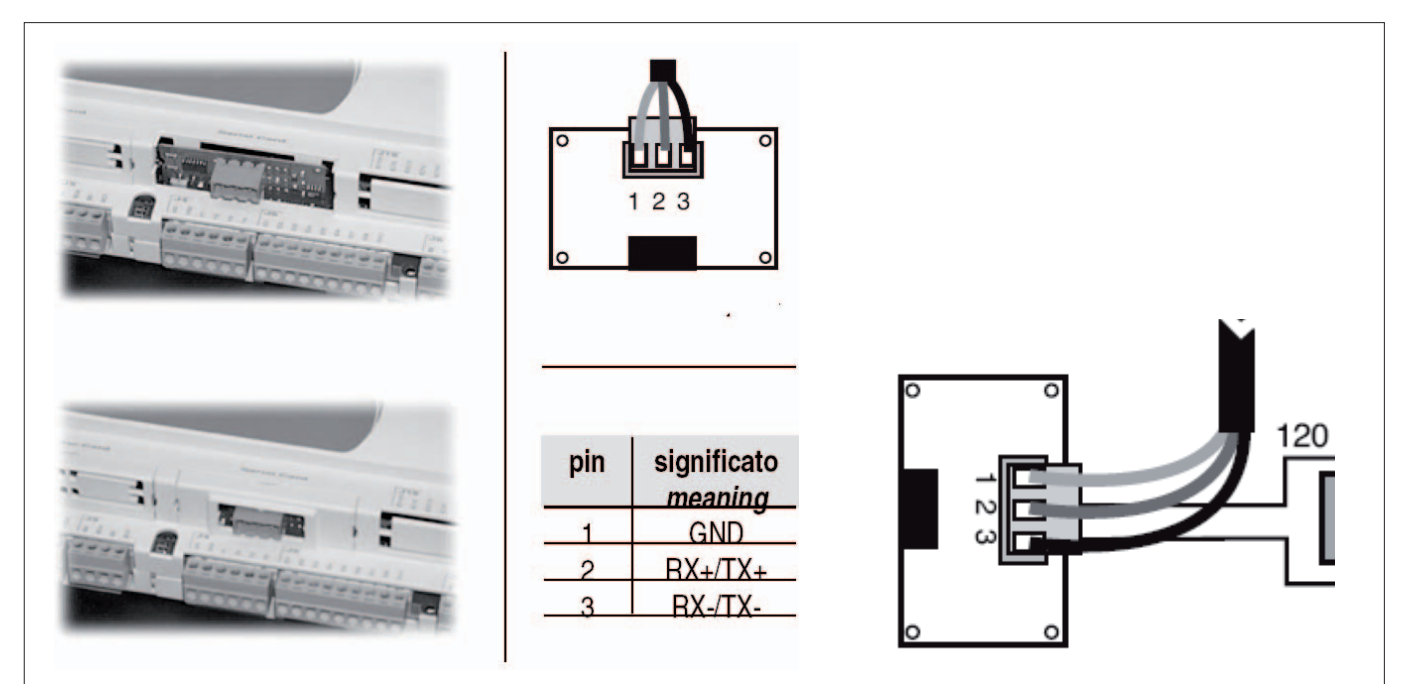

# PLANTWATCH CONNECTION

UIA

To censure that the ACCURATE units are configured as follow table:

| CLIMAVENETA controller setting |          |  |
|--------------------------------|----------|--|
| Protocol                       | Standard |  |
| Baud rate                      | 19200    |  |

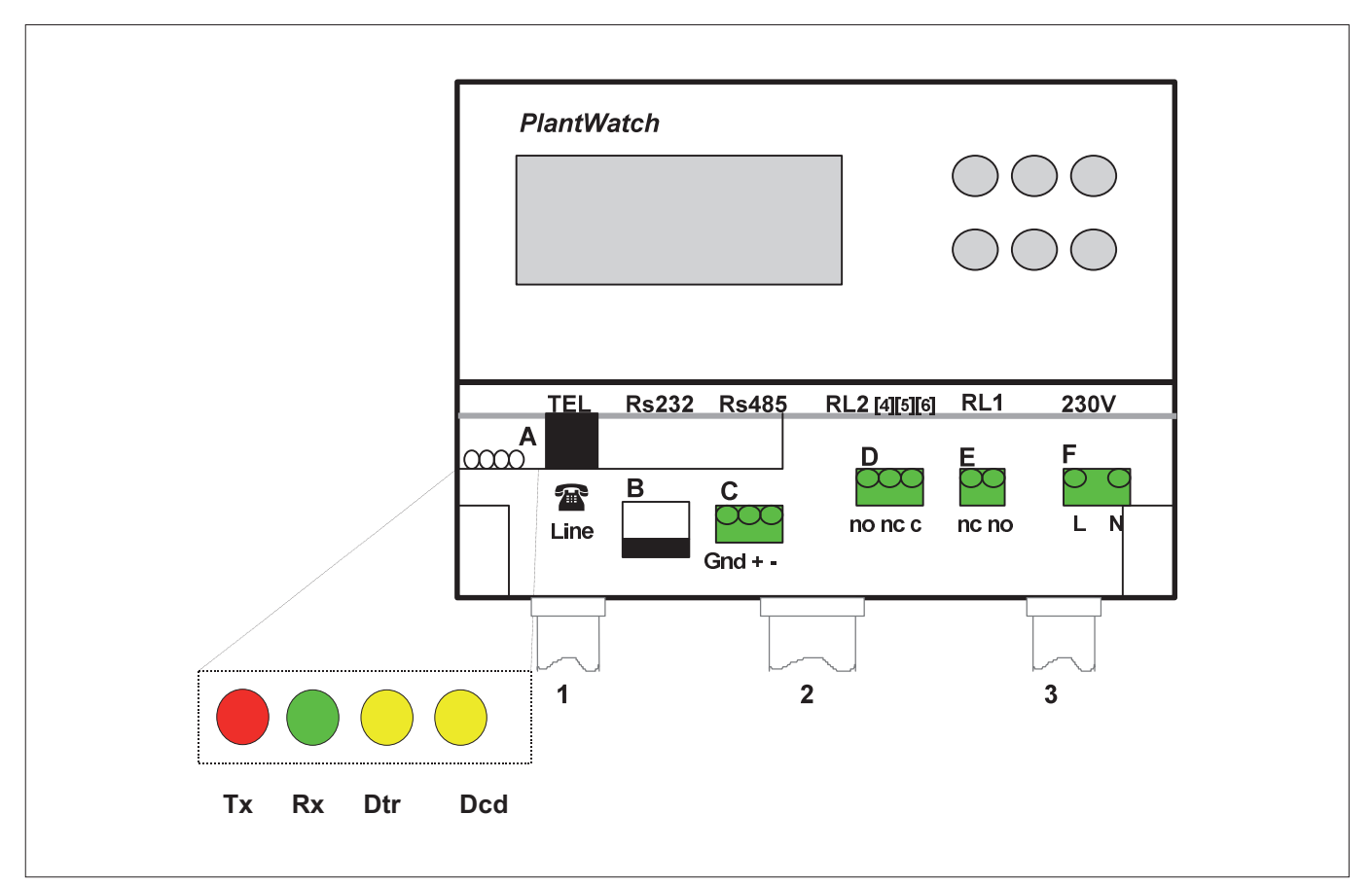

| LED          | MEANING             | ACTION                        |                                |
|--------------|---------------------|-------------------------------|--------------------------------|
| Tx (red)     | Data transmission   | $PW \Rightarrow$ remote modem | Flashes during communication   |
| Rx (green)   | Data reception      | $PW \leftarrow remote modem$  | Flashes during communication   |
| Dtr (yellow) | Data terminal ready | PW modem ready                | Always ON with some flashes    |
| Cd (yellow)  | Carrier detect      | connecting to remote modem    | Always ON during communication |

# DESCRIPTION OF THE CONNECTORS

| Α | 6-way RJ-11 for PSTN telephone line (only for version with internal modem)                               |
|---|----------------------------------------------------------------------------------------------------|
| В | 8-way RJ-45 for RS232 serial (downloading log, uploading parameters, code and external modem connection) |
| С | 3-way RS485 serial terminal for connection to Carel controllers and printer board                        |
| D | 3-way terminal for 230V alarm signal /relay RL2)                                                         |
|   | Contacts 4-6 = normally open                                                                             |
|   | Contacts 5-6 = normally closed                                                                           |
| Е | 2-way terminal for 230V external modem reset (relay RL1)                                                 |
| F | 230V or 110V power supply (depending on the version)                                                     |

#### WARNING AND USE OF THE CHANNELS

Use channel 1 to pass the telephone line cable; no other cables, not even very low cables, may pass through this channel.
 Use channel 2 for the RS485 line that connects the Carel instruments; it way also be used at the same time to pass the lines carrying any very low voltage safety loads activated by relays 1 and 2. This channel can also be used for the RS232 line if using the external modem or a permanent connection to the personal computer.
 Channel 3 should be used to pass the PlanWatch power supply line and the lines of any mains voltage loads activated relays 1 and 2.

#### **Ref. Connector A**

Connector A (RJ-11) is present only in the Plantwatch version fitted with internal modem, it can only be used for connection to a PSTN telephone line.

#### **Ref. Connector C**

This terminal is connected to the 3-wire RS485 network (twisted pair+shield) that connects the instruments controlled by Plant-Watch. Use AWG20/22 cables with a capacity between the òeads of less than 90pF/m (BELDEN 8761/8762 cables). The RS485 section is optically-insulated from the other signals present in the PlantWatch system (RS232 line and telephone line).

To censure that the ACCURATE units are configured as follow table:

# ▲ It is necessary to access the system as administrator user of the computer in order to install the software correctly.

- Insert the PlanVisor CD-Rom, the installation programm will start automatically or if necessary start with setup.exe.
- Follow the installation instruction, select language, and "Remote" or "Local" configuration according to Remote or Local supervision:
- 3. Complete the installation.
- Connect the USB/RS485 converter (already connected to RS485 sereil line) to PC by mean the suitable cable equipment.
- 5. Insert the Hardware USB key we to a free USB port.
- 6. Start PlantVisor

# CLIMAVENETA controller setting

| <b>3</b>  |          |
|-----------|----------|
| Protocol  | standard |
| Baud rate | 19200    |

| Enhanced                                                                                                    |                 |  |
|----------------------------------------------------------------------------------------------------|-----------------|--|
| Fight Fight |                 |  |
| Italiano                                                                                                    |                 |  |
|                                                                                                    |                 |  |
|                                                                                                    | <u>×</u> .      |  |
| <ul> <li>Local</li> </ul>                                                                                                    | O Free Local    |  |
|                                                                                                    |                 |  |
| Remote                                                                                                    | Free PlantWatch |  |
|                                                                                                    |                 |  |

# **USB/RS485 CONVERTER CONFIGURATION**

To configure the USB/RS485 converter on PlantVisor is necessari to verify which COM porti is been associated .

From "My Computer" right mouse button, and select Manage)

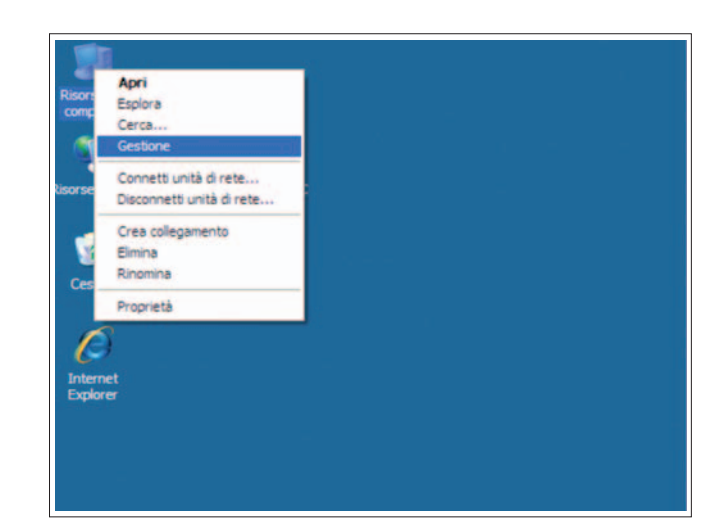

- Select "Device manager" ⇒ "Port (COM e LPT)"
- In this example the USB/RS485 converter is assocated at COM3 port.

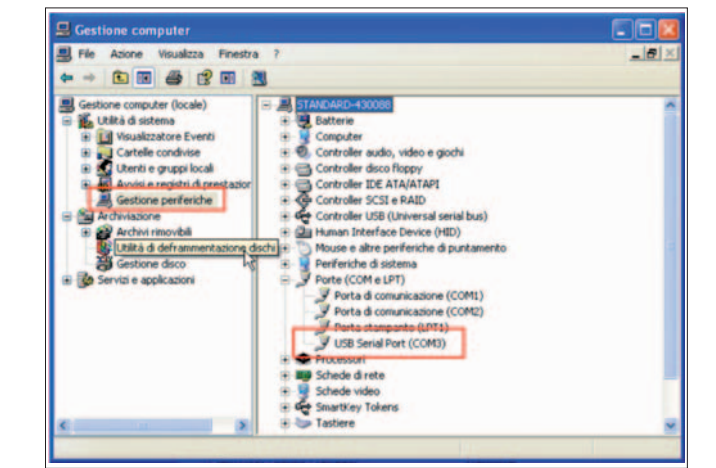

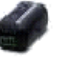

7. Start PlantVisor and insert Login and password

| For first acc | ess:                                                        |
|---------------|-------------------------------------------------------------|
| Login:        | Administrator                                               |
| Password:     | (empty) it can be changed afterwards by configuration masks |

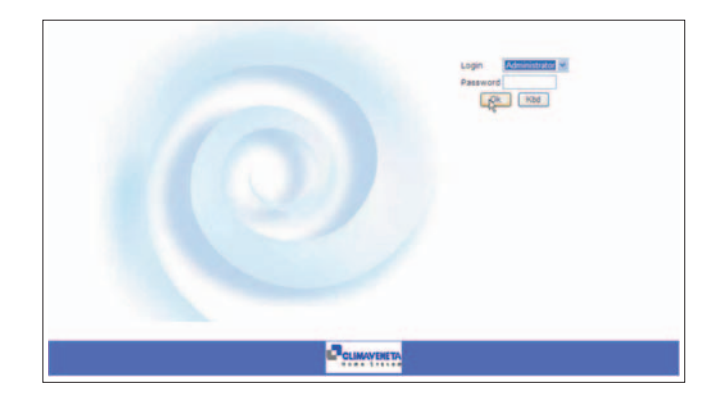

**Air Conditioning Supervisor** 

\* °C/°F Room Temperature

14/07/2009 10:07:47 Unit 1 Not con 14/07/2009 10:07:44 =====Start=

List of devices:

O Unit 1

Active alarms:

Alarm startup

Devices

Service

Alarms/Events Report

Schaller

Backup Users Map

Help

Logout

8. select Service menù  $\Rightarrow$  Network

9. Selezionare menù Site configuration.

10. In "Serial configuration", select the COM port (es. COM3) associated at USB/RS485 converter, configure the BAUD RATE a 19200.

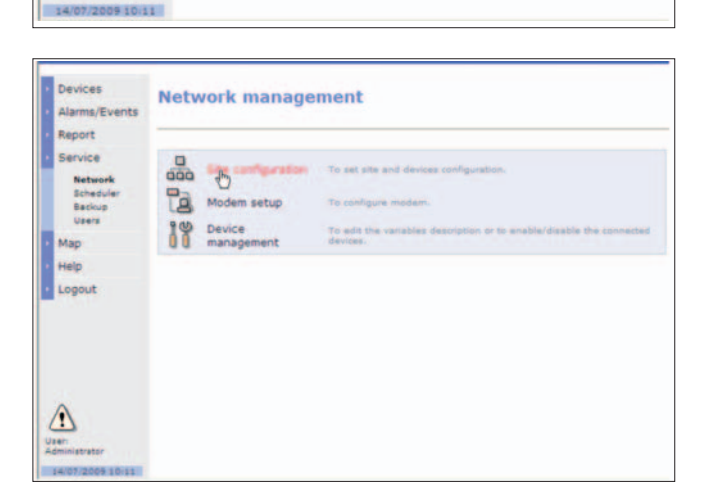

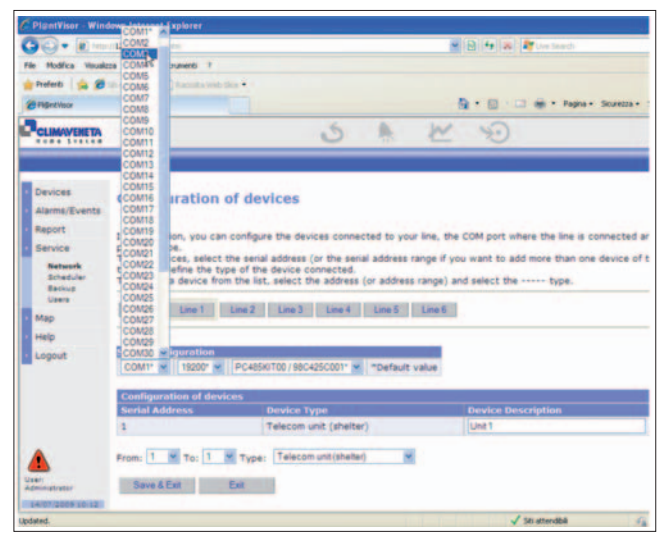

11. Select the device connected into the port (PC-Gate/CVSTDUMOR0).

| CLIMAVENETA                                                                                                    |                                                                                                    | 5                                                                                                    | -                                                 | $\mathbb{M}$                                         | 5                                                                                                    |
|----------------------------------------------------------------------------------------------------|----------------------------------------------------------------------------------------------------|----------------------------------------------------------------------------------------------------|---------------------------------------------------|------------------------------------------------------|----------------------------------------------------------------------------------------------------|
| <ul> <li>Devices</li> <li>Alarms/Events</li> <li>Report</li> <li>Service</li> <li>Network<br/>Beckup<br/>Users</li> <li>Map</li> <li>Help</li> </ul> | Configuration of devia<br>In this section, you can configure<br>protocol type.<br>To add devices, select the serial a<br>type) and define the type of the<br>To remove a device from the list, r<br>General Line 1 Line 2                             | the devices connected.<br>ddress (or the senia<br>evice connected.<br>elect the address  <br>Line 3 Line 4 | ted to you<br>al address<br>(or address<br>Line 5 | r line, the C<br>ange if you<br>range) and<br>Line 6 | COM port where the want to add more the end of the end of the end |
| Logout                                                                                                    | Serial configuration           COM3         Is200* v         PC485RT           PC485RT         PC485RT         PC485RT           Configuration of devic         CONV22         PC485RT           Serial Address         u         Is         Interval | 00 / 98C425C001*   *<br>00 / 98C425C001*<br>CL1 (RS232/422)<br>VSTDUMOR0<br>CCAT LY JAC                    | "Default v                                        | value                                                | Device Descript                                                                                                    |
| 14/07/2009 10 49                                                                                                    | From: 1 Y To: 1 Y Type: Save & Ext                                                                                                    | Telecom unit (shelter)                                                                                     |                                                   |                                                      |                                                                                                    |

- 12. Select the unit type "ACCURATE close-control unit"
- 13. Save the configuration and exit. To see if the setting are right, is necessary to reboot the PlantVisor.

For the whole functionality and details see the complete PlantVisor manual.

| Alarms/Events                                                             | Configuration of de                                                                                                    | vices                                                                                                    |                                                     |
|---------------------------------------------------------------------------|----------------------------------------------------------------------------------------------------|----------------------------------------------------------------------------------------------------|-----------------------------------------------------|
| Report     Service     Network     Scheduler     Backup     Users     Map | In this section, you can configured protocol type.<br>To add devices, select the seria type) and define the type of the To remove a device from the list General Line 1 Line 2 | re the devices connected to your line,<br>I address (or the serial address range<br>device connected.<br>I, select the address (or address rang<br>Line 3 Line 4 Line 5 Line | , the COM port<br>if you want to<br>e) and select t |
| • Help                                                                    | and the second second second second second second second second second second second second second second second                                                               |                                                                                                    |                                                     |
| Logout                                                                    | COM3 V 19200* V PC-Ga                                                                                                    | e / CVSTDUMOR0 💌 Pefault value                                                                                                    |                                                     |
|                                                                           | Configuration of devices                                                                                                    |                                                                                                    |                                                     |
|                                                                           | Configuration of devices<br>Serial Address                                                                                                    | Device Type                                                                                                    | Device I                                            |
|                                                                           | Configuration of devices<br>Serial Address                                                                                                    | Device Type<br>Telecom unit (shelter)                                                                                                    | Device I<br>Unit 1                                  |
|                                                                           | Configuration of devices<br>Serial Address<br>1<br>From: 1 V To: 1 V Type<br>Save & Ext Ext                                                                                    | Device Type<br>Telecom unit (shelter)<br>Telecom unit (shelter)                                                                                                    | Device I                                            |
|                                                                           | Configuration of devices<br>Serial Address<br>1<br>From: 1 × To: 1 × Type<br>Save & Ext Ext                                                                                    | Device Type<br>Telecom unit (shelter)                                                                                                    | Device I                                            |

The CLIMAVENETA unit's are compatible with all the protocols that are emerging as the "de facto"standards in the world of HVAC/R and intelligent building management, and that are consequently used in the leading BMS: LonWorks®, Modbus®, BACnet™, TCP/IP, SNMP, TREND.

Each protocol needs a dedicated serial card, fitted in the suitable slot of ACCURATE controller.

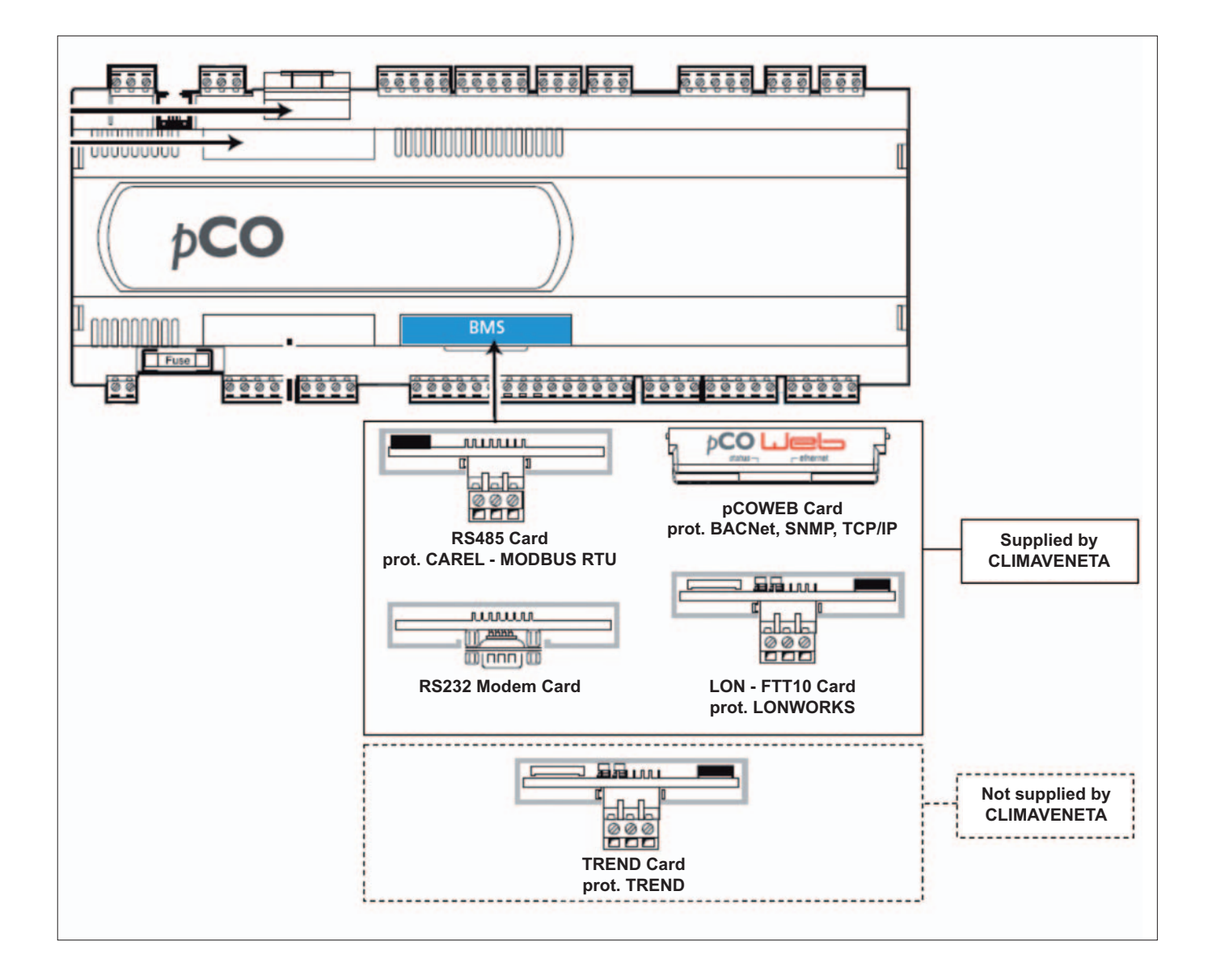

#### **DIGITAL VARIABLES**

| ID | DESCRIPTION                                            | MEASURE UNIT | <b>READ/WRITE</b> |
|----|--------------------------------------------------------|--------------|-------------------|
|    | UNIT STATUS                                            |              |                   |
| 1  | Unit (Evaporating Fan) ON                              | -            | R                 |
| 2  | Compressor 1                                           | -            | R                 |
| 3  | Compressor 2                                           | -            | R                 |
| 4  | Electrical Heaters 1                                   | -            | R                 |
| 5  | Electrical Heaters 2                                   | -            | R                 |
| 6  | Dehumidification                                       | -            | R                 |
| 7  | Hot gas by-pass                                        | -            | R                 |
| 8  | Humidification                                         | -            | R                 |
| 9  | Emergency Mode                                         | -            | R                 |
|    | ALARMS                                                 |              |                   |
| 20 | Wrong Phases Sequence                                  | -            | R                 |
| 21 | Smoke/fire or flooding (only EX units with PCO1-SMALL) | -            | R                 |
| 22 | Smoke/fire                                             | -            | R                 |
| 23 | Flooding                                               | -            | R                 |
| 24 | Loss of air flow                                       | -            | R                 |
| 25 | High pressure – circuit 1                              | -            | R                 |
| 26 | High pressure – circuit 2                              | -            | R                 |
| 27 | Low pressure – circuit 1                               | _            | R                 |
| 28 | Low pressure – circuit 2                               | _            | R                 |
| 31 | Heaters overheating                                    | _            | R                 |
| 32 | Dirty filter                                           | _            | R                 |
| 33 | Humidifier – High Current                              | _            | R                 |
| 34 | Humidifier – No water                                  | -            | R                 |
| 35 | Humidifier – Low Current                               | _            | R                 |
| 36 | EEPROM Failure                                         | _            | R                 |
| 37 | Loss of water flow                                     | _            | R                 |
| 38 | Room temperature sensor failure                        | -            | R                 |
| 39 | Room humidity sensor failure                           | _            | R                 |
| 40 | Supply air temperature sensor failure                  | _            | R                 |
| 41 | Cold water temperature sensor failure                  | _            | R                 |
| 42 | Hot water temperature sensor failure                   | -            | R                 |
| 43 | Outdoor air temperature sensor failure                 | _            | R                 |
| 44 | LAN disconnected                                       | _            | R                 |
| 45 | High room temperature                                  | _            | R                 |
| 46 | Low room temperature                                   | _            | R                 |
| 47 | High room humidity                                     | _            | R                 |
| 48 | Low room humidity                                      | _            | R                 |
| 49 | High water temperature                                 | -            | R                 |
| 50 | Wrong password                                         | -            | R                 |
| 51 | General Alarm                                          | -            | R                 |
| 52 | Mainteinance Signalling                                | -            | R                 |
|    | COMMANDS                                               |              |                   |
| 80 | ON/OFF unit                                            | -            | R/W               |
| 81 | Alarm Reset                                            | -            | R/W               |
|    |                                                        |              |                   |

R Readable

W Writable

#### ANALOGIC VARIABLES

| ID | DESCRIPTION             | MEASURE UNIT | READ/WRITE |
|----|-------------------------|--------------|------------|
|    | SENSORS VALUES          |              |            |
| 1  | Room temperature        | °C           | R          |
| 2  | Room relative humidity  | %            | R          |
| 3  | Supply air temperature  | °C           | R          |
| 4  | Cold water temperature  | °C           | R          |
| 5  | Hot water temperature   | °C           | R          |
| 6  | Outdoor air temperature | °C           | R          |
|    | OUTPUT VALUES           |              |            |
| 7  | Cold water valve ramp   | %            | R          |
| 8  | Hot water valve ramp    | %            | R          |
| 9  | Evaporating fan speed   | %            | R          |
|    | SET-POINTS              |              |            |
| 20 | Cooling setpoint        | С°С          | R/W        |
| 21 | Heating setpoint        | °C           | R/W        |

# **INTEGER VARIABLES**

| ID | DESCRIPTION                     | MEASURE UNIT | READ/WRITE |
|----|---------------------------------|--------------|------------|
|    | SET-POINTS                      |              |            |
| 20 | Dehumidification set            | %            | R/W        |
| 21 | Humidification set              | %            | R/W        |
| 22 | High room temperature threshold | C°           | R/W        |
| 23 | Low room temperature threshold  | C°           | R/W        |
| 24 | High room humidity threshold    | %            | R/W        |
| 25 | Low room humidity threshold     | %            | R/W        |

R Readable

W Writable

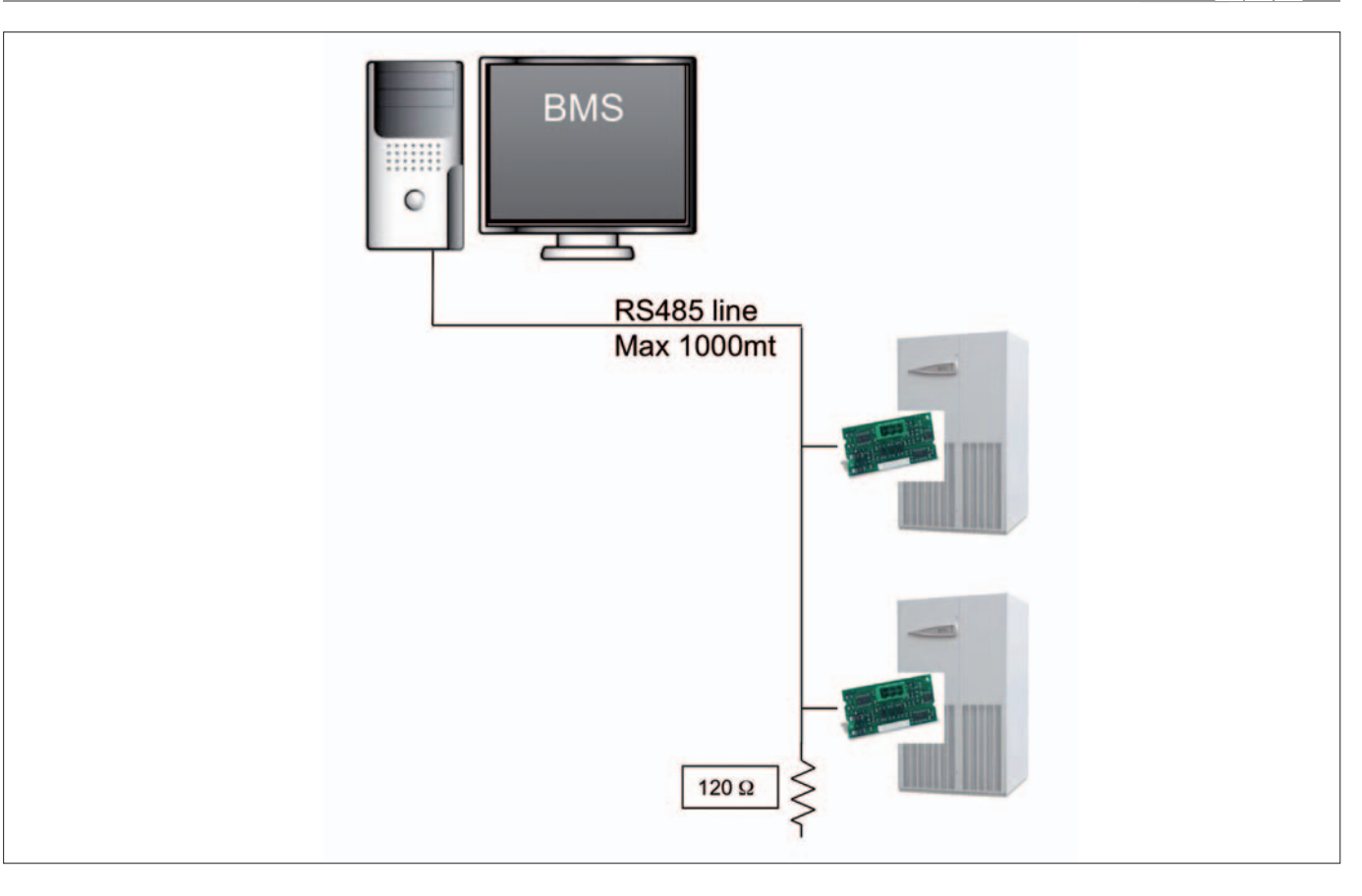

Modbus is a serial communications protocol published by Modicon in 1979 for use with its programmable logic controllers (PLCs). It has become a de facto standard communications protocol in industry, and is now the most commonly available means of connecting industrial electronic devices.

The Modbus protocol for ACCURATE units is RS485 RTU type (1byte = 2 characters hexadecimal). Is sufficient to install the RS485 serial card into suitable slot of pCO controller of ACCURATE and set, on the "SERIAL SETUP", the Modbus protocol and BAUD RATE according to the serial connection of BMS (check with System Administrator).

|        | COMPONENT LIST                                             |                  |
|--------|------------------------------------------------------------|------------------|
| Device | Description                                                | Supplied by      |
|        | Serial card RS485 installed in each ACCURATE               | CLIMAVENETA      |
| 120 Ω  | Serial cable RS485 and resitance 120Ω- 1/4W<br>Max 1000mt. | Client/Installer |

| CLIMAVENETA controller setting |        |  |
|--------------------------------|--------|--|
| Protocol                       | MODBUS |  |
| Baud rate                      | 19200  |  |

| Comunication parameter suggested |       |  |
|----------------------------------|-------|--|
| Timeout response                 | 500ms |  |
| Intercharacter delay             | 80ms  |  |
| Interpacket delay                | 80ms  |  |
| Max retries                      | 3     |  |

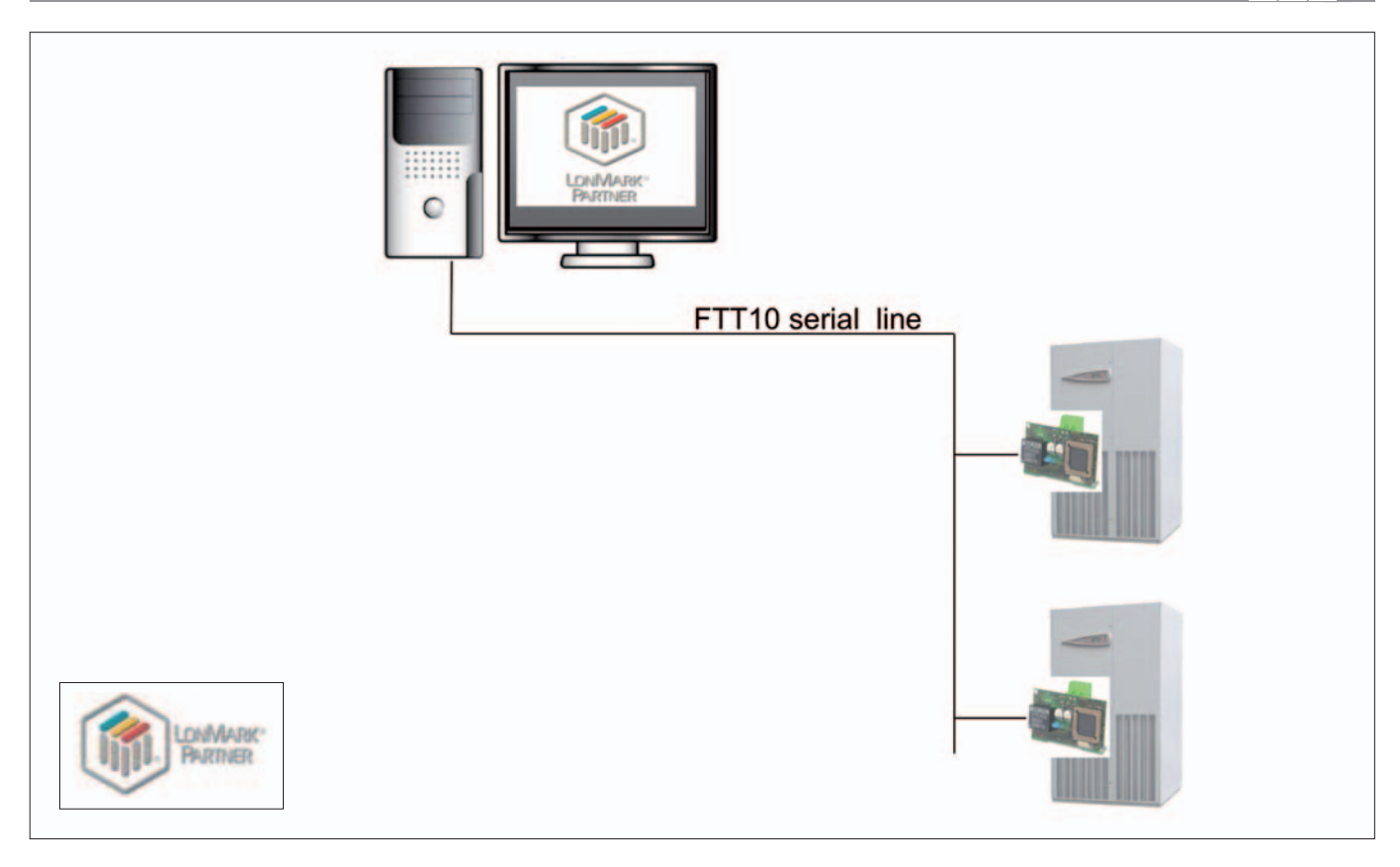

LonWorks is a networking platform specifically created to address the needs of control applications. The platform is built on a protocol created by Echelon Corporation for networking devices over media.

LonWorks is a networking platform specifically created to address the needs of control applications. The platform is built on a protocol created by Echelon Corporation for networking devices over media

The LON serial card uses an Echelon $\circledast$  FTT-10 transceiver, approved for use on the TP/FT-10 channel.

This channel has the following main characteristics:

- allows the connection of a maximum of 64 nodes for each network segment;
- the nodes can be connected without any restrictions in the topology: that is, star, ring, on one bus only, or with any combination of these;
- communication speed: 78,125 kbps;
- maximum distance (Belden 85102 cable): 500m for connections between the nodes with free topology; 2700m for bus connections with double line terminator

▲ In order to become operational, the board must be programmed and it requires knowledge of and experience with the LonWorks<sup>®</sup> network installation and maintenance tools.

The user must then copy the .NXE file (supplied by CLI-MAVENETA) to the memory on the interface board using the LonWorks® network installation and maintenance systems, such as LonMaker<sup>™</sup> or NodeBuilder®, so as to render the node operational.

As well as the .NXE file, a file with the extension .XIF (External Interface File) will also be provided, containing the essential information on the node that is used by the network management instrument for the configuration of the node.

| COMPONENT LIST supplied by CLIMAVENETA |                                                                             |  |  |
|----------------------------------------|-----------------------------------------------------------------------------|--|--|
| Device Description                     |                                                                             |  |  |
|                                        | LON-FT10 serial card in each unit                                           |  |  |
| File .NXE                              | Application to be copied to the interface using LonMaker™ or similar tools; |  |  |
| File .XIF                              | External Interface File, containing the essential information on the node;  |  |  |

| CLIMAVENETA controller setting |      |  |
|--------------------------------|------|--|
| Protocol                       | LON  |  |
| Baud rate                      | 4800 |  |

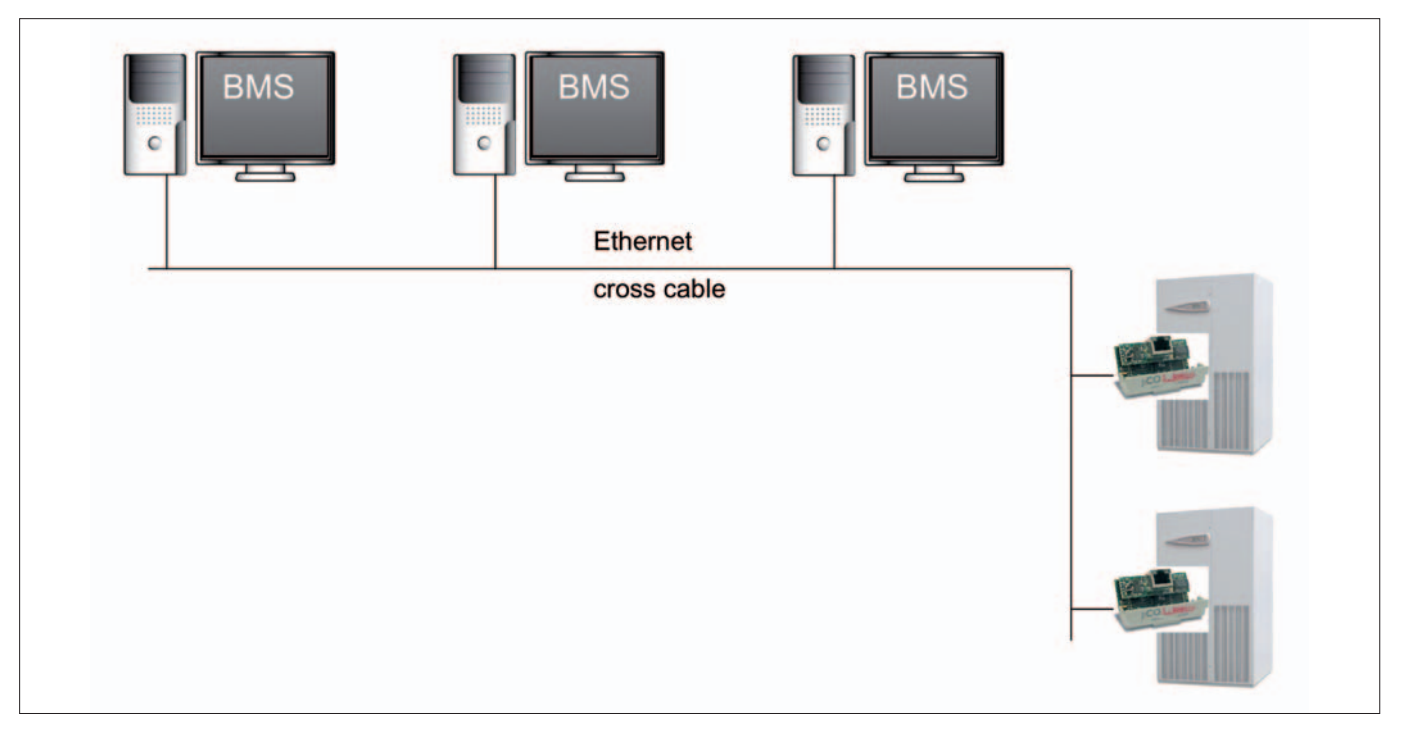

pCOWeb acts a "gateway", that is, a translator between the "CAREL supervisor" data protocol and the Ethernet network protocols commonly used to connect the computers in a building. This is a board for pCO sistema controllers that interfaces the latter with the emergine protocols (BACnet<sup>™</sup> SNMP) in HVAC, and is based on the physical Ethernet<sup>™</sup> standard. The pCOWeb has a big capacity of memory (8Mb flash wich 4Mb for user) and calculating (ARM7 74MHz with LINUX operating system).

This therefore allows connection to the following network:

- with the web server capabilities of pCOWeb, the user can download, via FTP, the HTML pages relating to the specific application and then use a browser for the remote management of the installation.
- SNMP v1, v2, v3
- BACnet<sup>™</sup>Ethernet<sup>™</sup>, BACnet<sup>™</sup>/IP, BACnet<sup>™</sup> MS/TP
- · LANs ot Internet.

The net parameter configuration could be in automatic way if a DHCP server is present

pCOWeb connected to an Ethernet network provides the following functions:

- WEB server: used to check or change the operating status of the pCO controller using a remote computer running, for example, Internet Explorer™ or Mozilla Firefox; dynamic web pages developed by the user can be added; supports CGI technology; supports protection for accessing web pages;
- Logger: pCOWeb can record the values of some of the pCO controller variables in a file on its non-volatile memory; the file can then be downloaded to a PC using Internet Explorer™;

- Graphs: the trends over time of the data saved with the Logger function can be viewed on graphs;
- E-mail: pCOWeb can send e-mails when programmable events occur on the pCO controller (activation of alarms, exceeding of thresholds) or at set time intervals; a file in XML format can be attached containing the values of the variables;
- FTP PUSH: pCOWeb can send a file in XML format containing values of the variables to a suitably configured computer; the send operations can be programmed in the same way as for send the e-mail messages (upon event or at set times); the file is sent using the FTP protocol;
- SNMPv1 & v2: to access pCOWeb from a computer using supervision software based on the SNMP protocol. pCOWeb can send programmable enterprise TRAP or INFORM packets for alarm notifications;
- BACnet Ethernet ISO8802-2 over 8802-3: to access the pCO controller using supervision software based on the BACnet Ethernet protocol;
- BACnet/IP (Addendum A/Annex J): for access using supervision software based on the BACnet/IP protocol;
- FTP server: used to copy data files or web pages from/to pCOWeb in a simple manner, using programs based on dragging icons from one window to another;
- DHCP: used to connect pCOWeb to a local network using the method of automatic addresses assignment by a central server, rather than statically setting the addresses on the individual devices; DHCP is active by default;
- Plugins: used to add additional applications developed by CAREL or by the user in script or compiled format;
- Firmware update: the pCOWeb firmware can be updated from a computer.

| COMPONENT LIST supplied by CLIMAVENETA |                                     |  |  |  |
|----------------------------------------|-------------------------------------|--|--|--|
| Device                                 | Description                         |  |  |  |
| I CO LAND                              | pCOWeb serial card in each ACCURATE |  |  |  |

| CLIMAVENETA controller setting |          |  |
|--------------------------------|----------|--|
| Protocol                       | Standard |  |
| Baud rate                      | 19200    |  |

#### **CONFIGURATION INSTRUCTIONS**

The PC can communicate with pCOWeb if the settings on both devices are correctly aligned.

As the pCOWeb default settings can only be changed once the connection has been established with the PC, when first accessing the device the personal computer will need to be configured to adapt it to the pCOWeb default settings.

# A - PC SETTING

disconnect the personal computer from the data network (if connected), and connect it directly to the pCOWeb using the cable (crossover).

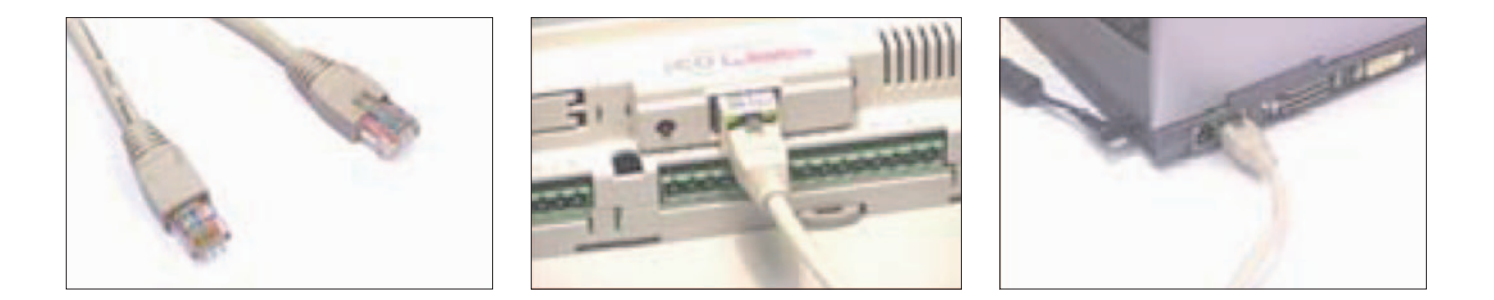

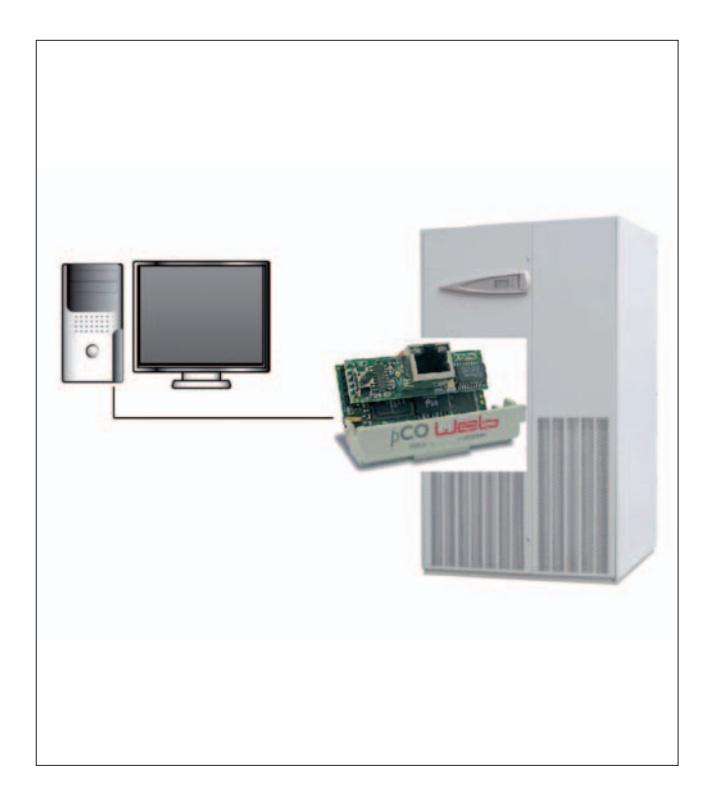

# B - IP address and subnet mask information

The personal computer must be set not to use the DHCP, but rather the following IP address: 172.16.0.2. The Subnet mask field also needs to be set;the Gateway is not required..

- 1. Double click "Control Panel"
- 2. Double click "Network and dial-up connections"
- 3. Double click "Local area connection"
- 4. Click "Properties"
- 5. Double click "Internet Protocol (TCP/IP)"
- ⚠ Note down all the settings shown in the new window: this will be useful for returning to the original settings when the procedure is terminated, so that the PC can again communicate with the data network it was previously connected to.
- 6. Click "Use the following IP address" Set the following parameters: IP address = 172.16.0.1 Subnet mask = 255.255.0.0
- 7. Click the OK button to close all the windows.

|                                                                          | Generale Avanzate                                                                                                    | Generale                                                                                                    |                               |  |
|--------------------------------------------------------------------------|----------------------------------------------------------------------------------------------------|----------------------------------------------------------------------------------------------------|-------------------------------|--|
|                                                                          | Connetti tramite:<br>Broadcom Net/(treme 57xx Gigabit Cc Configura<br>La connessione utilizza i componenti seguenti                                                                                                    | È possibile ottenere l'assegnazione automatica delle impostazioni IP se<br>rete supporta tale caratteristica. In caso contrario, sarà necessario<br>richiedere all'amministratore di rete le impostazioni IP corrette. |                               |  |
| Connessione alla rete locale<br>(LAN)<br>Cavo di rete scollegato, con fi | Client per reti Microsoft  Condivisione file e stampanti per reti Microsoft  Condivisione file e stampanti per reti Microsoft  Lutilità di pianificazione pacchetti QoS  Sar Protocollo Internet (TCP/IP)  Installa  Dispetalla  Proprietà | Utilizza il seguente indirizzo IP:     Indirizzo IP:     172 16 0 2     Subnet mask:     255 255 0 0     Gateway predefinito:                                                                                          |                               |  |
|                                                                          | Descrizione<br>TCP/IP: Protocollo predefinito per le WAN che permette la<br>comunicazione tra diverse reti interconnesse.                                                                                                    | <ul> <li>Ottierri indirizzo server DNS</li> <li>Utilizza i seguenti indirizzi se<br/>Server DNS preferito;</li> </ul>                                                                                                  | automaticamente<br>siver DNS: |  |
|                                                                          | <ul> <li>Mostra un'icona sull'area di notifica quando connesso</li> <li>Notifica in caso di connettività limitata o assente</li> </ul>                                                                                                    | Server DNS alternativo:                                                                                                    |                               |  |

#### C - Proxy

The following procedure tells the personal computer to not use the network device called the "proxy" for communication: in fact, the PC is not connected to the network and if the "proxy" is not disabled communication would not be possible.

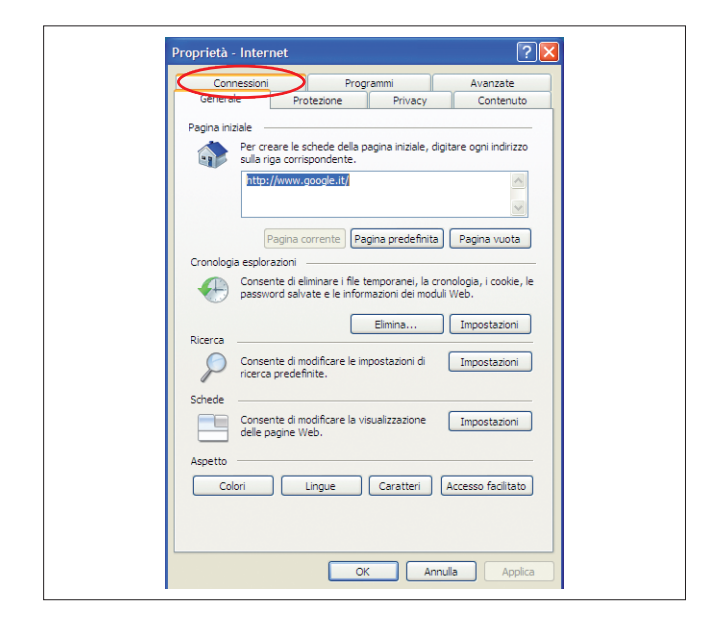

- 5. Disable the proxy server.
- 6. Close the windows using the OK button.

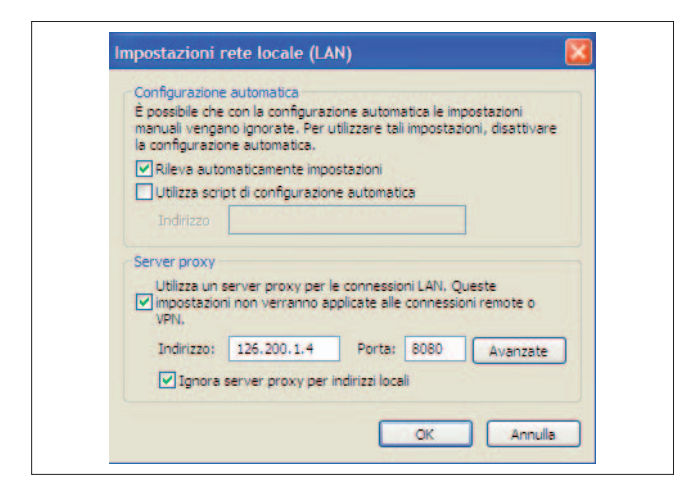

#### Activating the factory network settings (button)

- 1. Switch on the pCO controller EVOLUTION.
- Check that both the indicator LEDs on the pCOWeb connector come on within a few seconds.

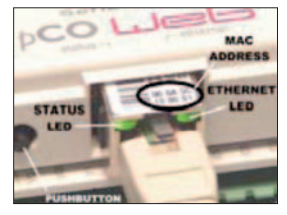

- The activation of the factory settings or the user settings can only be selected when starting the pCOWeb.pCOWeb will reboot whenever it is restarted.
- 3. Immediately after reboot, as soon as the Status LED remains on steady GREEN, to activate the factory settings rather than the user settings, hold the button;
- After around 20 seconds the Status LED, due to the button being pressed, will turn RED and flash slowly 3 times; the button must be released before then end of the 3 flashes;

- 1. Open the Windows "Control panel".
- 2. Double click "Internet options";
- 3. Click "Connections". Another window will be displayed.
- 4. Click "LAN settings...

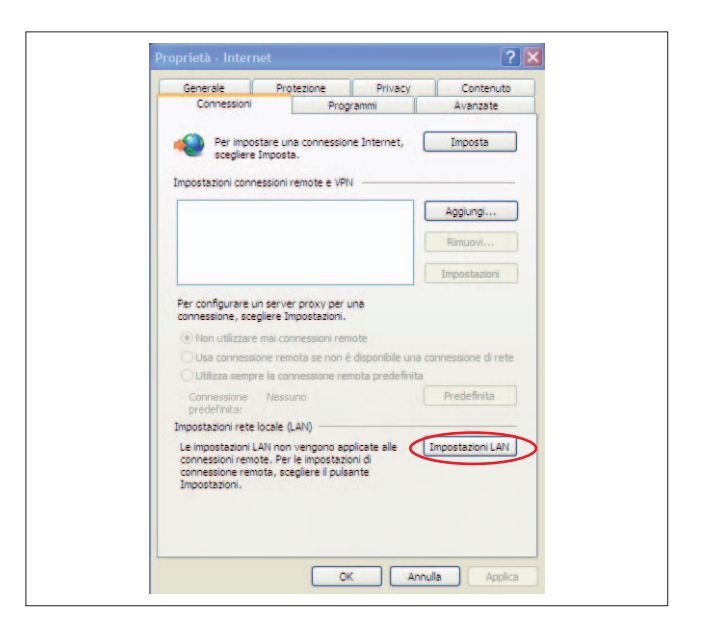

| È possibile ch<br>manuali veng<br>la configurazi | e automatica<br>e con la configuraz<br>ano ignorate. Per o<br>one automatica. | ione automatica le imp<br>utilizzare tali impostazi | postazioni<br>Ioni, disattivare |
|--------------------------------------------------|-------------------------------------------------------------------------------|-----------------------------------------------------|---------------------------------|
| Rileva aut                                       | omaticamente impo                                                             | ostazioni                                           |                                 |
| Utilizza sci                                     | ript di configurazion                                                         | ne automatica                                       |                                 |
|                                                  |                                                                               |                                                     |                                 |
| Server proxy                                     |                                                                               |                                                     |                                 |
| in postazio<br>PN.                               | server proxy per l<br>ini non verranno a                                      | e connessioni LAN. Q<br>oplicate alle connessio     | ueste<br>ini remote o           |
| Indirizzo:                                       | 126.200.1.4                                                                   | Porta: 8080                                         | Avanzate                        |
| Ignora                                           | server proxy per                                                              | indirizzi locali                                    |                                 |

5. Once the red flashes have terminated, the Status LED will turn GREEN and, if the procedure has been performed correctly, immediately after the Status LED will confirm the pressing and release of the button by flashing quickly 3 times RED, and then will come on steady GREEN again for around one minute (completion of the start-up phase); once the start-up phase has been completed, the Status LED will start flashing: pCOWeb will now start operating;

In this mode pCOWeb will not use the values of the "User" parameters for communication, but rather the following factory values:

IP address: 172.16.0.1 Subnet mask: 255.255.0.0

NOTE: These values remain active until pCOWeb IS RESTARTED.

When next rebooted, pCOWeb will return to the "User" configuration. The network communication parameters should be configured immediately.

#### Accessing pCOWeb from a PC

For pCOWeb to communicate with the data network it is installed in, a number of network communication parameters need to be correctly set.

#### A The assistance of the network administrator is required to establish if pCOWeb can be connected, and to understand the essential data relating to the installation.

On the PC open Internet Explorer; in the address field enter the following number, including the dots:

172.16.0.1 then press ENTER.

The pCOWeb main page "index.html" will be displayed, and click on "Go to Administrator Area"

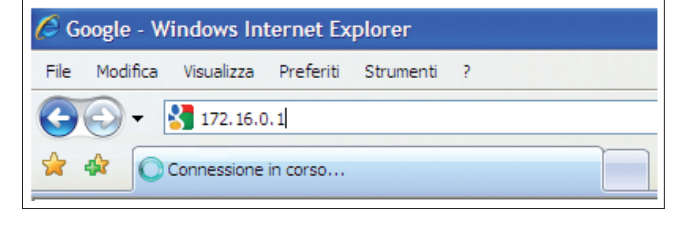

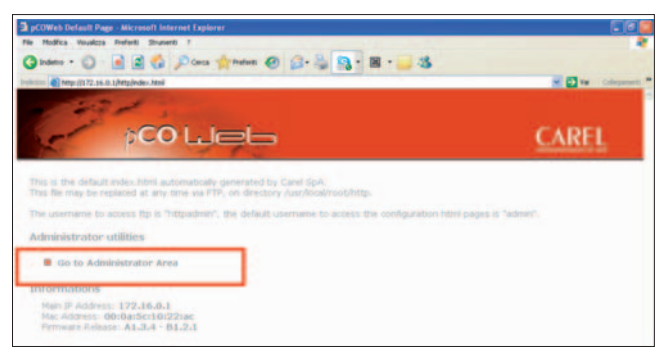

at the login and password request, insert the factory setting:

Username: admin Password: fadmin

If the login data entered are correct the following page will be displayed:

Click "Informations" to refresh Pco variables

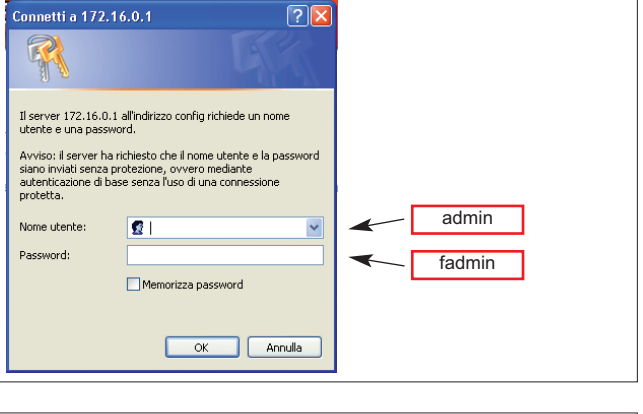

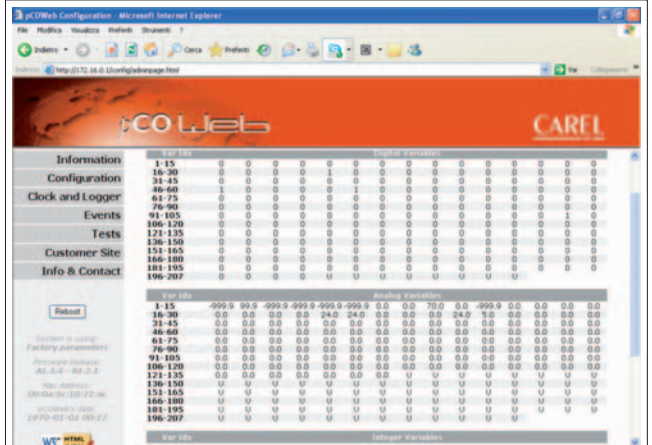

 Information
 General
 Network
 pCO Com

 Configuration
 System Information
 System Information

 Clock and Logger
 Image: System Information

 Events
 Image: System Information

 Customer Site
 View factory bootswitch parame

 Info & Contact
 View network configuration

To set the Network configuration, starting by the main configuration page – Information, click "Configuration", then click the "Network" tab.

set the following fundamental user network parameters:

- IP address
- NetMask

 $\Delta$  The values set will only be used when pCOWeb is next rebooted.

| General Network      | pCO Com SNMP | BACNet Plugins Users Firmware                           |
|----------------------|--------------|---------------------------------------------------------|
| View network con     | figuration   |                                                         |
| Ip Addresses and Sub | onet Masks   |                                                         |
| RhD                  |              |                                                         |
| IP Address main      | DHOP         | (Write here DHCP or leave it empty to set dhcp function |
| NetMask main         |              |                                                         |
| Rh01                 |              |                                                         |
| IP Alias 1           |              |                                                         |
| Netmask 1            |              |                                                         |
| eivo z               |              |                                                         |
| IP Alias 2           |              |                                                         |
| Netmask 2            |              |                                                         |
| ethors               |              |                                                         |
| IP Alias 3           |              |                                                         |
| Netmask 3            |              |                                                         |
| Gateway              |              |                                                         |
| Gateway Address:     |              |                                                         |
| DNS servers          |              |                                                         |
| Primary DNS:         |              |                                                         |
|                      |              |                                                         |

#### **EVENT NOTIFICATION**

Notification messages can be programmed to be sent when events occurred. The following types of notification messages are managed:

- E-mail, the body of which can contain customised text or a web page with the values of the pCO controller variables read at the moment the message was sent; possibility to attach a custom XML file containing the values of the variables;
- XML file, identical to the one sent by e-mail, but in this case delivered by FTP (FTP PUSH function);
- SNMP TRAP or INFORM messages, which can contain up to 5 values of selected pCO variables.
- 1. From pCOWeb main page, click on "Events".

| Indetre + 🙄 - 📄                                                                                                    | 📓 🐔 🔎 Carla 🏫 Perdenti 🕢 🎧 - 🤯 🎭 - 🔣 - 🔜 🍇                                                  |       |
|----------------------------------------------------------------------------------------------------|---------------------------------------------------------------------------------------------|-------|
|                                                                                                    |                                                                                             | CAREL |
| Information                                                                                                    | Events Handlers                                                                             |       |
| Configuration                                                                                                    | and Martin and an and                                                                       |       |
| lock and Logger                                                                                                    | Asynchronous Events                                                                         |       |
| Events                                                                                                    | Events trippered by digitals variables                                                      |       |
| Tests                                                                                                    | Events triggered by analogs variables                                                       |       |
| and the second second se | Events triggered by integers variables                                                      |       |
| Customer Site                                                                                                    |                                                                                             |       |
| Customer Site                                                                                                    |                                                                                             |       |
| Customer Site<br>Info & Contact                                                                                                    | Synchronous Events                                                                          |       |
| Customer Site<br>Info & Contact                                                                                                    | Synchronous Events.  Events triggered by the scheduler                                      |       |
| Customer Site<br>Info & Contact<br>Rebeat                                                                                                    | Synchronous Events  Events triggered by the scheduler  Messages Receivers Configuration     |       |
| Customer Site<br>Info & Contact                                                                                                    | Bynchronous Events<br>Events triggered by Die scheduler<br>Messages Receivers Configuration |       |

2. Click "View and modify the events' recipients" if you need to configure email properties (that have to be provided by your server administrator).

The settings in this window will be common to all the events generated.

| Username                                                                                                    |                                                                                                    |                                                                               |
|----------------------------------------------------------------------------------------------------|----------------------------------------------------------------------------------------------------|-------------------------------------------------------------------------------|
| Password                                                                                                    |                                                                                                    |                                                                               |
| E-Mail Account*                                                                                                    |                                                                                                    |                                                                               |
| Identification                                                                                                    |                                                                                                    |                                                                               |
| Reply to                                                                                                    |                                                                                                    |                                                                               |
| Destination #1*                                                                                                    |                                                                                                    |                                                                               |
| Destination #2                                                                                                    |                                                                                                    |                                                                               |
| Destination #3                                                                                                    |                                                                                                    |                                                                               |
| Destination #4                                                                                                    |                                                                                                    |                                                                               |
| Destination #5                                                                                                    |                                                                                                    |                                                                               |
| SMTP Server Address*                                                                                                    |                                                                                                    |                                                                               |
| XML template for attachment                                                                                                    |                                                                                                    | Cab.                                                                          |
| Attached file name**                                                                                                    |                                                                                                    |                                                                               |
| Offset from UTC***                                                                                                    | +00.00 🛩                                                                                                    |                                                                               |
| (*) Handatory                                                                                                    |                                                                                                    |                                                                               |
| (**) Adding "(date)" to the initia<br>pEDWeb's system clock date.<br>Using (date)-output.am/will give<br>month, 27 the day and 185523 a | I part of "Attached filename name", pl<br>, as examples, 2004-07-27_105523-ou<br>re the hours, minutes and econds. | COWeb mill substitute (date) with the tput, and where 2006 is the year, 2 the |

SETTING THE NOTIFICATIONS SET UPON VARIATIONS IN THE VARIABLES

• Click on variable check box (Example: digital variable 1):

- Click "Events trigged by digital variables" or
- · Click "Events trigged by analogs variables" or
- · Click "Events trigged by integers variables"

Example of variable setting:

- Attp://172.14.0.1 Digital Variables Notifications Alicense(Linternet Lipplerer

   Council 
   Council 
   Council 
   Council 
   Council 
   Council 
   Council 
   Council 
   Council 
   Council 
   Council 
   Council 
   Council 
   Council 
   Council 
   Council 
   Council 
   Council 
   Council 
   Council 
   Council 
   Council 
   Council 
   Council 
   Council 
   Council 
   Council 
   Council 
   Council 
   Council 
   Council 
   Council 
   Council 
   Council 
   Council 
   Council 
   Council 
   Council 
   Council 
   Council 
   Council 
   Council 
   Council 
   Council 
   Council 
   Council 
   Council 
   Council 
   Council 
   Council 
   Council 
   Council 
   Council 
   Council 
   Council 
   Council 
   Council 
   Council 
   Council 
   Council 
   Council 
   Council 
   Council 
   Council 
   Council 
   Council 
   Council 
   Council 
   Council 
   Council 
   Council 
   Council 
   Council 
   Council 
   Council 
   Council 
   Council 
   Council 
   Council 
   Council 
   Council 
   Council 
   Council 
   Council 
   Council 
   Council 
   Council 
   Council 
   Council 
   Council 
   Council 
   Council 
   Council 
   Council 
   Council 
   Council 
   Council 
   Council 
   Council 
   Council 
   Council 
   Council 
   Council 
   Council 
   Council 
   Council 
   Council 
   Council 
   Council 
   Council 
   Council 
   Council 
   Council 
   Council 
   Council 
   Council 
   Council 
   Council 
   Council 
   Council 
   Council 
   Council 
   Council 
   Council 
   Council 
   Council 
   Council 
   Council 
   Council 
   Council 
   Council 
   Council 
   Council 
   Council 
   Council 
   Council 
   Council 
   Council 
   Council 
   Council 
   Council 
   Council 
   Council 
   Council 
   Council 
   Council 
   Council 
   Council 
   Council 
   Council 
   Cou
- Analog Integer Variables Timed events

  Variable Ide

  Integer Variables

  Variable Ide

  Digital Variables

  Variable Ide

  Integer Variables

  Variable Ide

  Integer Variables

  Variable Ide

  Integer Variables

  Variable Ide

  Integer Variables

  Variable Ide

  Integer Variables

  Variable Ide

  Integer Variables

  Variable Ide

  Integer Variables

  Variable Ide

  Integer Variables

  Variable Ide

  Integer Variables

  Variable Ide

  Integer Variables

  Variable Ide

  Integer Variables

  Variable Ide

  Integer Variables

  Variable Ide

  Integer Variables

  Variable Ide

  Integer Variables

  Variable Ide

  Integer Variables

  Integer Variables

  Integer Variables

  Integer Variables

  Integer Variables

  Integer Variables

  Integer Variables

  Integer Variable

  Integer Variables

  Integer Variable

  Integer Variables

  Integer Variable

  Integer Variables

  Integer Variable

  Integer Variable

  Integer Variable

  Integer Variable
  Integer Variable
  Integer Variable
  Integer Variable
  Integer Variable
  Integer Variable
  Integer Variable
  Integer Variable
  Integer Variable
  Integer Variable
  Integer Variable
  <p

| the providence varia                                      | inter a                                                                                                    |     |
|-----------------------------------------------------------|----------------------------------------------------------------------------------------------------|-----|
| General Configuration                                     |                                                                                                    |     |
| Events enable                                             | Disabled      OEnabled                                                                                                    |     |
| Trigger:                                                  | Positive                                                                                                    |     |
| Event Handlers                                            |                                                                                                    |     |
| Trap                                                      | Disabled OEnabled                                                                                                    |     |
| E-mail                                                    | Disabled     OEnabled                                                                                                    |     |
| FTP Push                                                  |                                                                                                    |     |
| Submit                                                    |                                                                                                    |     |
| Trap Configuration                                        |                                                                                                    |     |
| Version                                                   | TrapV1 🛩                                                                                                    |     |
| Enterprise OID                                            |                                                                                                    |     |
| Retry                                                     | NO M                                                                                                    |     |
| Timeout                                                   | 1 sec 🛩                                                                                                    |     |
| Var OID1                                                  |                                                                                                    |     |
| Var OID2                                                  |                                                                                                    |     |
| Var OID3                                                  |                                                                                                    |     |
| Var OID4                                                  |                                                                                                    |     |
| Var OID5                                                  |                                                                                                    |     |
| <b>Recipients Enabled</b>                                 |                                                                                                    |     |
| Submit                                                    |                                                                                                    |     |
| E-Mail Configuration                                      |                                                                                                    |     |
| Subject*                                                  |                                                                                                    |     |
|                                                           | O From file                                                                                                    |     |
| Body                                                      | From text                                                                                                    |     |
| Enable Attachment                                         | Disabled      OEnabled                                                                                                    |     |
| (*) Adding "(data)" to the<br>Using (data) Logger will gi | initial part of "Subject", pt 0 Web will substitute (date) with the pC0Web's system clock $\sigma_c$ , as examples, "2004-07-27 lagger" where 2005 is the year, 7 the month, 27 the day. | dat |

and set the parameters:

More informations are available in PCOWEB service Manual.

#### **BACNET PROTOCOL**

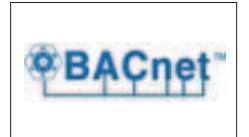

pCOWeb can recognise queries sent by a supervisor that uses the BACnet protocol (Building Automation Control Networks), in the following two versions:

- BACnet/IP (Addendum A/Annex J)
- BACnet Ethernet ISO8802-2 over 8802-3

The two standards use the same physical means for carrying the data (Ethernet RJ-45 network) but differ as regards the different ways the data packets are encoded. If BACnet is used, during installation the proper version needs to be set to coincide with the type used by the supervisor.

The system integrator, who is usually responsible for setting the various parameters, checking network communication and setting up the supervision system, should know how BACnet works.

The basic BACnet parameters configuration are available on suitable menù " Configuration" .

The values set will only be used when pCOWeb is next rebooted.

For advanced configuration, go to http://ksa.carel.com and download the BACset Configuration Tool.

BACset can be used to set all the properties of the BACnet objects supported by pCOWeb, save them on pCOWeb or on the PC for later use when required.

| Device Properties             |                 |                 |
|-------------------------------|-----------------|-----------------|
| BACnet LAN Type               | BACnetip        | BACnet Ethernet |
| BACnetIP UDP                  | BACO            | hexadecimal     |
| pCOWeb Device Inst            | 77000           | (0 to 4194303)  |
| Description                   | Carel BACnet Ga | tewa            |
| Location                      | Unknown         |                 |
| APDU Timeout                  | 5000            | miliseconds     |
| APDU Retries                  | 3               |                 |
| Password for Restart          | 1234            |                 |
| Alarm Parameters              |                 |                 |
| Alarming Enabled              | O Yes O No.     |                 |
| Broadcast Alarms              | O Yes O No      |                 |
| Alarm Destination Device Inst | 0               | (0 to 4194303)  |
| Alarm Process Id              | 0               |                 |

| BACset ter                                                                         |                                                                        | CAREL              |                                   |
|------------------------------------------------------------------------------------|------------------------------------------------------------------------|--------------------|-----------------------------------|
| Cartior pCOWeb./pCOver.BACH<br>COWeb Device Instance<br>AChet/Device BAChet/Device | et(TM XP vf 08 - Restand - BAChetP<br>77000<br>cm   NoWyClasses   Test | Database   Syste   | • •                               |
| Read Write<br>Read/Write Dates<br>Factor<br>BACser LAN Type<br>Enable              | s<br>set pCOWeb/pCOnst Cor<br>BACrietMAC Layer Ty<br>BACriet/IP        | ofiguration MAC La | Chine Suc:<br>Cencel<br>yer Sel X |
| Object Nam                                                                         | BACnetEtherne     MS/TP                                                | 1                  |                                   |

#### **SNMP PROTOCOL**

SNMP (Simple Network Management Protocol) is a protocol used in Ethernet networks for controlling and setting the parameters for the network devices, for example switches and network printers.

The system integrator, who is usually responsible for setting the various parameters, checking network communication and setting up the supervision system, should know how SNMP works. A simple system based on the SNMP protocol normally features a series of devices, each containing an SNMP Agent, as well as a central supervisor called the NMS – Network Management Station – which periodically queries the devices, acquiring the status and where necessary setting the operating parameters.

The simplicity of its messages means that SNMP is becoming increasingly widespread, above all for the control of industrial devices.

pCOWeb includes an SNMP v2c Agent, that is, an application that responds to network queries in SNMP protocol version 1 and 2c.

The basic SNMP parameters configuration are available on suitable menù "Configuration" .

The values set will only be used when pCOWeb is next rebooted.

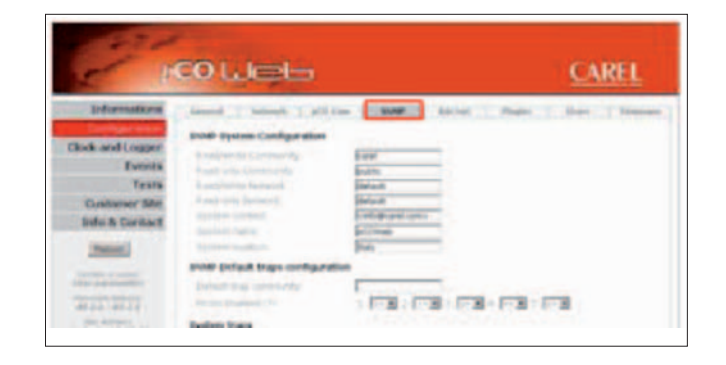

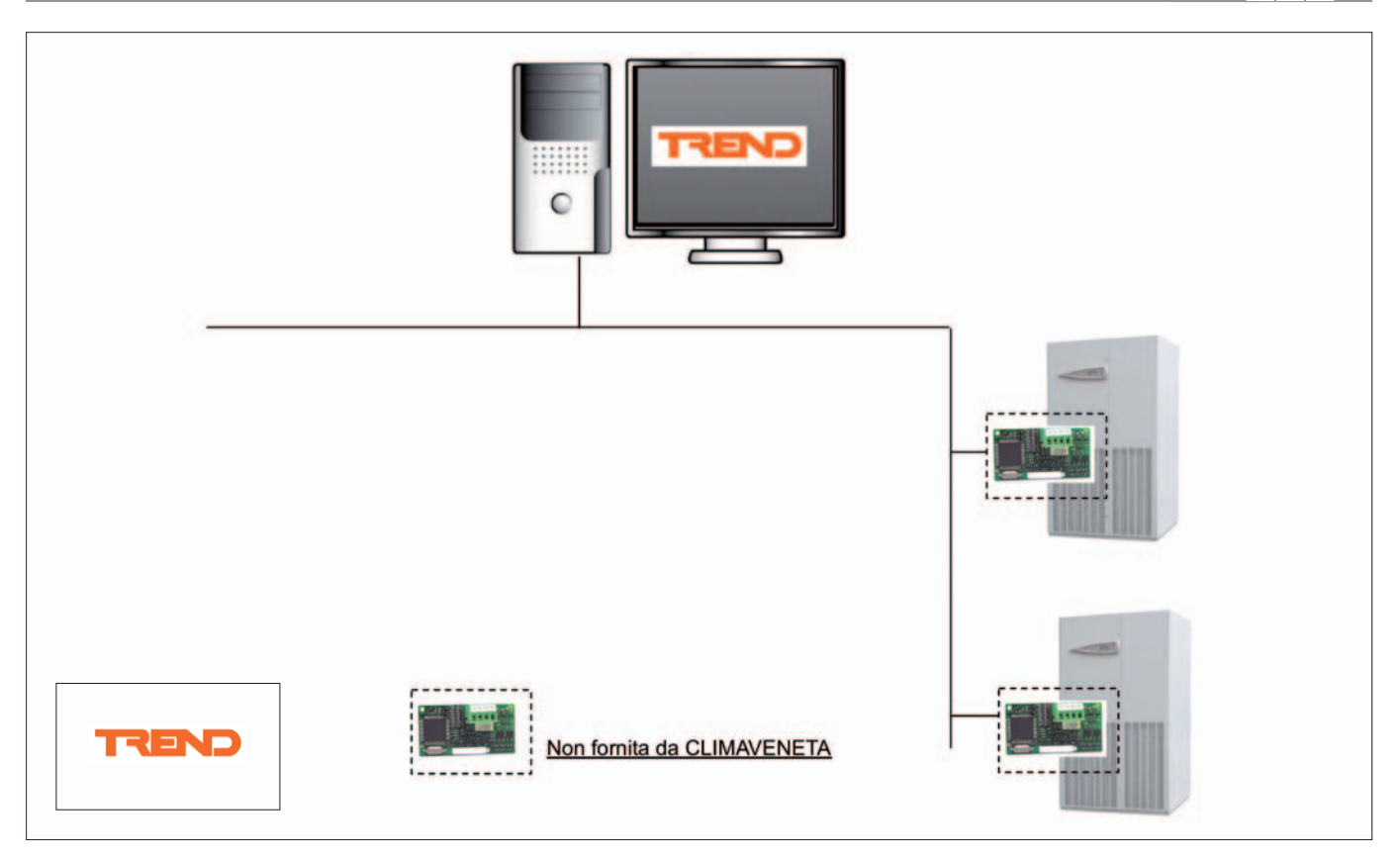

TREND is a building automation system that is very widely used in English-speaking countries and in Europe in general. The Climaveneta Air conditioning units, by mean the suitable serial card (not supplied by CLIMAVENETA), are TREND suitable. The TREND serial card has to purchase from TREND UK or CAREL UK (trend@carel.com), and it has to be programmed directly by the supplier with a .CDE file and Serial Variables.doc provided by CLIMAVENETA.

|                      | COMPONENT LIST                                     |                   |
|----------------------|----------------------------------------------------|-------------------|
| Device               | Description                                        | Supplied by       |
|                      | TREND Serial card for each unit                    | TREND or CAREL UK |
| CDZ1CLOSE.CDE        | Variables configuration file for TREND serial card | CLIMAVENETA       |
| Serial Variables.doc | Air conditioning Variables list                    | CLIMAVENETA       |

| CLIMAVENETA controller setting |                                |  |  |
|--------------------------------|--------------------------------|--|--|
| Protocol                       | Standard                       |  |  |
| Baud rate                      | Check with System Admnistrator |  |  |

The RS232-Modem serial card i san option to allow connecting the unit with HAYES analogic modem or GSM.

#### WITH ANALOGIC MODEM PSTN

The connection of analogic modem to a remote PC allows a supervision system with the same caratteristics as already described in the Supervion paragraph.

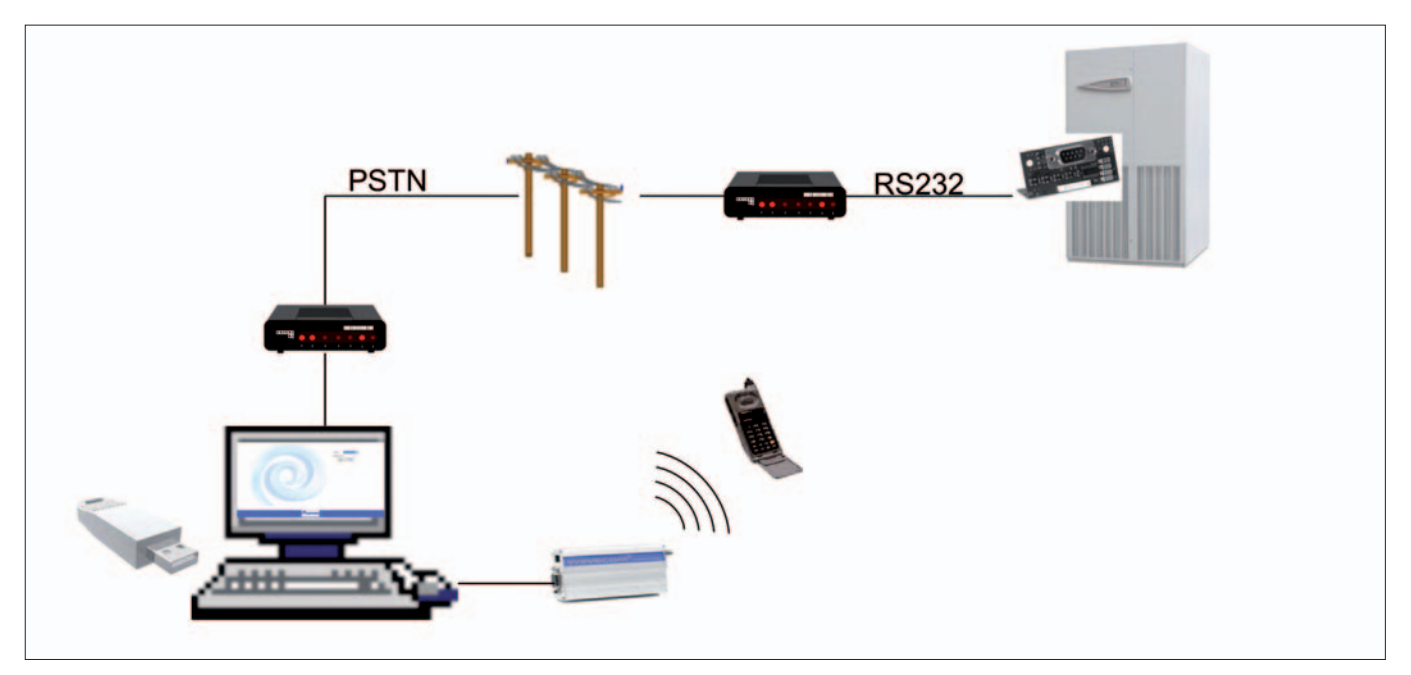

|            | COMPONENT LIST                                                                                                    |                            |
|------------|----------------------------------------------------------------------------------------------------|----------------------------|
| Device     | Description                                                                                                    | Supplied by<br>CLIMAVENETA |
|            | Serial card RS232 Modem for each unit                                                                                                    | YES                        |
|            | modem PSTN                                                                                                    | NO                         |
|            | Remote PC<br>REQUIREMENTS:<br>Processor: Pentium 4 2.0 GHz (or equivalent) Ram: 512 MB<br>Disc: 20 GB, (200 MB for installation and almost 1 MB for each variable sampled/<br>displayed by graph) Communication ports: one USB port available for the key and,<br>in the local installations, at least one serial port available for the 232/485 converter<br>Windows 2000 Professional SP4, Windows XP Professional SP1<br>Internet browser Explorer 6.0 (o higher) | NO                         |
| Pl@ntVisor | Supervision Software PlantVisor configured for "Remote Supervision"                                                                                                    | YES                        |
| No.        | Hardware USB key                                                                                                    | YES                        |
|            | Optional: external modem GSM                                                                                                    | YES                        |

|                                                                                                    | 12345   |
|----------------------------------------------------------------------------------------------------|---------|
|                                                                                                    | 0000000 |
| and a state of the                                                                                                    | 0.0000  |
| And Personal Property lies of the local division of the local division of the local divi | 6789    |
|                                                                                                    | E       |

| PIN | Meaning | PIN     | Meaning       |
|-----|---------|---------|---------------|
| 1   | CD      | 5       | GND (frame)   |
| 2   | RX      | 6       | not connected |
| 3   | TX      | 7       | RTS           |
| 4   | DTR     | 8 and 9 | not connected |

| CLIMAVENETA controller setting |          |
|--------------------------------|----------|
| Protocol                       | Standard |
| Baud rate                      | 19200    |

# WITH GSM MODEM

The connection with a GSM modem allows to send SMS to GSM phone in case of allarms.

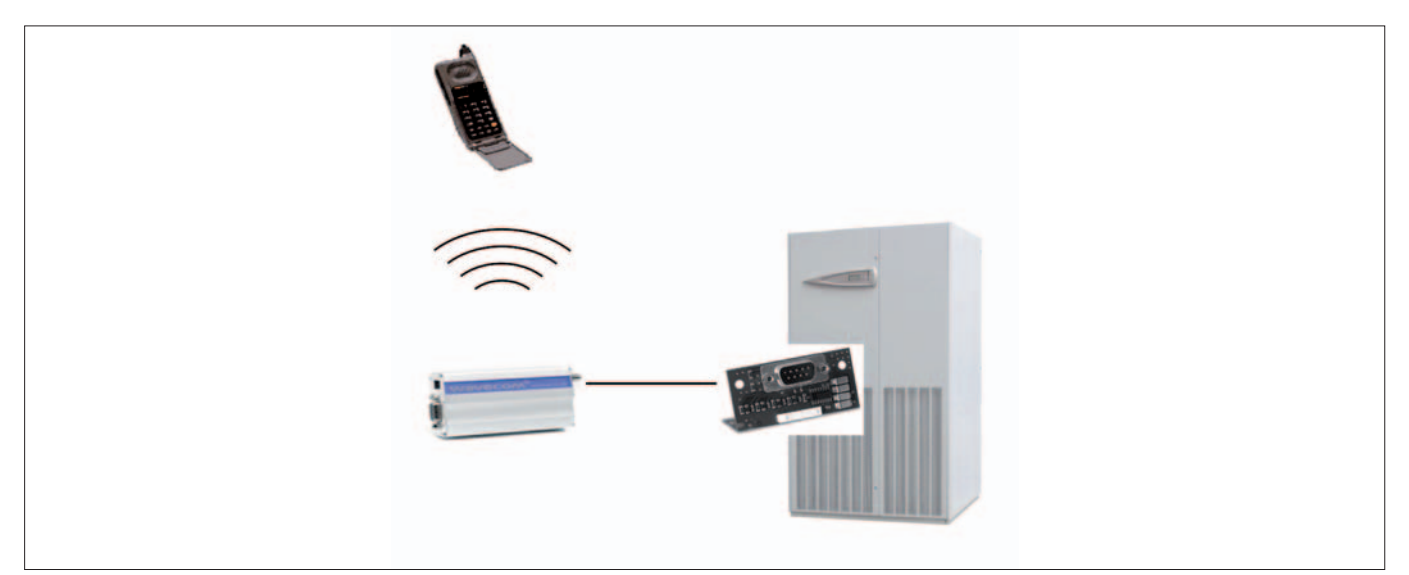

|                   | COMPONENT LIST                       |             |
|-------------------|--------------------------------------|-------------|
| Device            | Description                          | Supplied by |
| e la companya e e | Serial card RS232 Modem in each unit | CLIMAVENETA |
|                   | External GSM modem                   | CLIMAVENETA |

| CLIMAVENETA controller setting |          |  |
|--------------------------------|----------|--|
| Protocol                       | Standard |  |
| Baud rate                      | 19200    |  |

| ROBLEM                                                                                                    | CAUSE                                           | SOLUTION                                                                                                    |
|----------------------------------------------------------------------------------------------------|-------------------------------------------------|----------------------------------------------------------------------------------------------------|
| ON                                                                                                    |                                                 | 1                                                                                                    |
| Add Sevice      Devices      Template     Neuron Id     Status      Mar_Care_1      O01772560700       Prostram Id Shrick                                                                                                    | LON board does not<br>programmed with .NXE file | Verify to hav the .NXE file supllied<br>by Climaveneta and download it on<br>the board with a suitable software<br>tool. See the dedicated paragraph<br>for "LON Serial card" |
| Program IDs mismatch for device Max_Carel J: The program ID of the device template does not match the controller's program ID APP program ID: 9000948000044409 Center program ID: 9000948000044400 The operation will not continue! OC | DI                                              |                                                                                                    |
|                                                                                                    | LISB bardware key not                           | Require to Climaveneta Service the                                                                                                    |
| PlantVisor Process Monitor.                                                                                                    | programmed                                      | programmed USB Hardware key                                                                                                    |
| Plant/Visor's main page  Information Status:  WAIT                                                                                                    |                                                 |                                                                                                    |
| PMentor runc  CarelDataServer  SmartKey not present or invalid key  Program will stop in 3 hours.  OK                                                                                                    | USB Hardware key not<br>present                 | Check if the USB hardware key is installed in USB port                                                                                                    |
| PlantVisor Module Module Status PlantVisor Dispatcher Stopped.                                                                                                    | USB hardware key driver's not installed         | Uninstall and install the PlantVisor software. See the dedicated                                                                                                    |

| PlantVisor Modem Engine Stopped. PlantVisor loading/unloading PlantVisor loading/unloading |                                                   | paragraph for "PlantVisor installation"                                                                                                    |
|--------------------------------------------------------------------------------------------|---------------------------------------------------|----------------------------------------------------------------------------------------------------|
| CarelDataServer                                                                            | USB/RS485 converter<br>configuration error        | Verify on Plantvisor the correct<br>configuration of COM port and device<br>type (PC-Gate/CVSTDUMR0).<br>See the dedicated paragraph for<br>"USB Converter configuration" |
| and R5232/465 converter.<br>14/07/2009 10.07.45 CareD ataServer is listening on port 80    | Configuration error of unit controller protocol's | Check the Protocol type and BAUD<br>rate on pCO controller and Plant<br>visor configuration.<br>See the dedicated paragraph for<br>"Plantvisor installation".             |
| PLANTWATCH                                                                                 |                                                   |                                                                                                    |
| UNIT Nr not connected                                                                      | Wrong configuration of pCO controller             | Check the protocol type (standard)<br>and BAUD RATE (19200) on pCO<br>controller.<br>See the dedicated paragraph for<br>"PLANTWATCH connection".                          |

Climaveneta S.p.a. Via Sarson 57/c 36061 Bassano del Grappa (VI) Italy Tel. +39 0424 509 500 Fax +39 0424 509 509 info@climaveneta.com www.climaveneta.com

#### Climaveneta Home System

Via Duca d'Aosta 121 31030 Mignagola (TV) Italy Tel. +39 0422 4131 Fax +39 0422 413659 info.cvhs@climaveneta.com www.climaveneta.com

#### **Climaveneta France**

3, Village d'Entreprises ZA de la Couronne des Prés Avenue de la Mauldre 78680 Epône France Tél. +33 (0)1 30 95 19 19 Fax +33 (0)1 30 95 18 18 info@climaveneta.fr

#### **Climaveneta Deutschland**

Rhenus Platz 2 59439 Holzwickede Germany Tel. +49 2301 91222-0 Fax +49 2301 91222-99 info@climaveneta.de www.climaveneta.de

#### Climaveneta

España - Top Clima Londres 67, 1° 4° 08036 Barcelona Spain Tel. +34 963 195 600 Fax +34 963 615 167 topclima@topclima.com www.climaveneta.com

#### **Climaveneta Chat Union**

Refrig: Equipment Co Ltd 88 Bai Yun Rd, Pudong Xinghuo New dev. zone 201419 Shanghai China Tel. 008 621 575 055 66 Fax 008 621 575 057 97

#### Climaveneta Polska Sp. z o.o.

UI. Sienkiewicza 13A, 05-120 Legionowo, Poland Tel. +48 22 766 34 55-57 Fax +48 22 784 39 09 info@climaveneta.pl www.climaveneta.pl

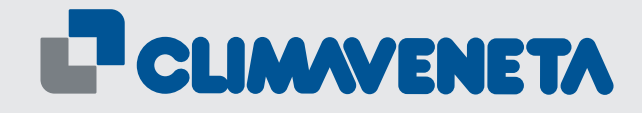